# Illuminance Spectrophotometer CL-500A

취급설명서

▲ 사용하시기 전에 반드시 읽어 주십시오.

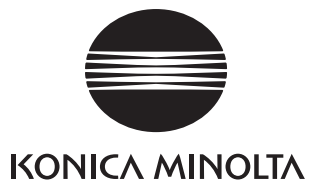

## 안전에 관한 그림 표시에 대해서

본서에 기재되어 있는 경고 및 주의에는 본 기기를 잘못 취급하여 발생하는 사고를 미연에 방지하기 위해 다음과 같은 마크가 표시되어 있습니다.

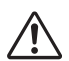

안전에 관한 경고 및 주의 문장이 기재되어 있음을 의미합니다.
 기재되어 있는 문장을 잘 읽고, 올바르고 안전하게 사용해 주십시오.

- 금지되어 있는 행위임을 의미합니다.절대로 실시하지 마십시오.
- 0

행위에 대한 지시를 의미합니다 . 반드시 지시에 따라 주십시오 .

- 금지되어 있는 행위임을 의미합니다.절대로 분해하지 마십시오.
- 행위에 대한 지시를 의미합니다.반드시 AC 어댑터를 콘센트에서 빼 주십시오.
- ✔ 교류 (AC)를 의미하는 기호입니다.
- ■ 직류 (DC) 를 의미하는 기호입니다.

#### 본서에 관한 주의

- 본서의 내용의 일부 또는 전부를 무단으로 전재하는 것은 금지되어 있습니다.
- 본서의 내용은 향후 예고 없이 변경될 수 있습니다.
- 본서는 내용에 대해서 만전을 기하고 있지만, 만일 의심스러운 점이나 오류, 기재 누락 등을 발견하시면 구입하신 판매점 또는 "서비스 안내"에 기재되어 있는 문의처로 연락해 주십시오.
- 본 기기를 운용한 결과에 대해서는 상기한 내용에 관계없이 책임을 질 수 있습니다. 양해해 주십시오.

# 안전상의 경고와 주의

본 기기를 사용할 때는 반드시 아래의 사항을 지키고, 올바르고 안전하게 사용해 주십시오. 또한 취급설명서는 잘 읽으신 다음 언제라도 볼 수 있는 곳에 소중히 보관해 주십시오.

| 조 경고 (잘못 취급한 경우 사망 혹은 중상을 입을 가능성이 예상되는 경우) |                                                                                                    |            |                                                                                                    |  |
|--------------------------------------------|----------------------------------------------------------------------------------------------------|------------|----------------------------------------------------------------------------------------------------|--|
| $\bigcirc$                                 | 인화성·가연성(휘발유 등) 증기가<br>있는 곳에서는 사용하지 마십시오.<br>화재의 원인이 됩니다.                                                                                                    |            | 언제나 표준 부속품으로 제공되는 A<br>어댑터나 옵션으로 제공되는 A<br>어댑터를 사용하고, 이 어댑터를 정                                                                                                    |  |
| 0                                          | 전원 플러그는 끝까지 확실하게 삽입해<br>주십시오. 삽입이 불완전할 경우 화재<br>및 감전의 원인이 됩니다.                                                                                                    | 0          | 전압 및 구파구도 전원을 공급하는 AC<br>콘센트에 연결하기 바랍니다. 만약<br>KONICA MINOLTA 이 명 시 한<br>어댑터가 아닌 다른 AC 어댑터를<br>사용하면, 장치가 손상되거나 화재 또는<br>감전이 발생할 수 있습니다.                                         |  |
| 0                                          | 만일 전지의 액이 샌 경우에는 다음과<br>같이 대응해 주십시오.<br>·즉시 화기(火氣)로부터 멀어지게 해<br>주십시오. 샌 액 및 기체에 인화되어<br>발화 및 파열될 우려가 있습니다.<br>·샌 액이 눈에 들어간 경우는 문지르지<br>말고 즉시 수돗물 등의 깨끗한 물로<br>충분히 씻은 후 의사의 치료를 받아 |            | 본 기기를 장기간 사용하지 않을 때는<br>AC 어댑터의 플러그를 콘센트에서 뽑아<br>주십시오. AC 어댑터의 콘센트에<br>삽입하는 부분에 먼지나 물방울이 묻어<br>화재의 원인이 됩니다. AC 어댑터<br>플러그의 콘센트에 삽입하는 부분에<br>먼지나 물방울이 있는 경우는 청소한<br>다음 사용해 주십시오. |  |
|                                            | 주십시오.<br>• 샌 액을 핥거나 입에 넣지 마십시오.<br>이러한 경우에는 즉시 수돗물로 입을<br>세정하고 의사와 상담해 주십시오.<br>• 샌 액이 신체나 의복에 묻은 경우에는<br>물로 잘 씻어 주십시오.                                                           |            | 본 기기 및 AC 어댑터를 개조 혹은<br>분해하지 마십시오. 화재 및 감전의<br>원인이됩니다.                                                                                                    |  |
|                                            |                                                                                                    | $\sim$     | 본 기기에 액체를 흘리거나 금속류를<br>넣지 마십시오. 화재 및 감전의 원인이<br>됩니다. 만일 액체를 흘리거나 금속류가                                                                                                    |  |
|                                            | 만 일 본 기 기 및 AC 어 댑 터 가<br>파손되거나 발연 및 이상한 냄새가 나는<br>경우는 그대로 사용하지 마십시오.<br>화재의 원인이 됩니다. 발연 및 이상한                                                                                    | $\bigcirc$ | 들어간 경우는 즉시 전원을 끄고, AC<br>어댑터의 플러그를 콘센트에서 뺀 다음<br>서비스 안내에 기재되어 있는 문의처에<br>문의해 주십시오.                                                                                              |  |
|                                            | 집세가 나기나 파온된 경우는 즉시<br>전원을 끄고, AC 어댑터의 플러그를<br>콘센트에서 뺀 다음 서비스 안내에<br>기재되어 있는 문의처에 문의해<br>주십시오.                                                                                     | $\bigcirc$ | 젖은 손으로 AC 어댑터의 플러그를<br>콘센트에서 빼거나 삽입하지 마십시오.<br>감전의 원인이 됩니다.                                                                                                    |  |

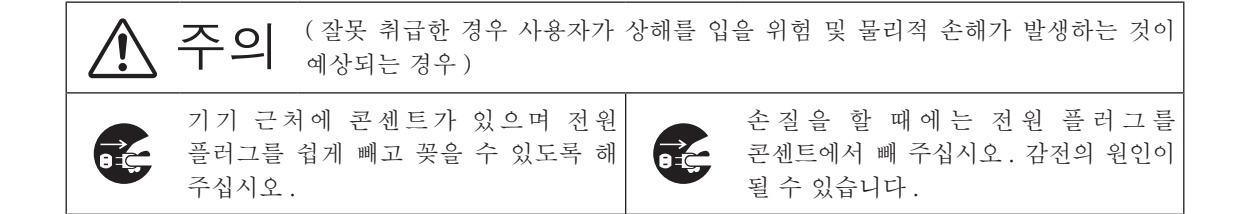

머리말

구입해 주셔서 감사합니다.

본 기기는 연색성 평가도 할 수 있는 고정밀도·소형 경량 핸디형 분광 방사 조도계입니다.

구입 시의 포장재에 대해서 구입 시의 포장재 (골판지 상자, 완충재, 폴리에틸렌 봉지)는 소중히 보관해 주십시오. 본 기기는 정밀 측정기입니다. 당사에서 유지 보수 등을 실시하기 위해 수송할 때에는 충격 및 진동을 최대한 줄이기 위해 반드시 구입 시의 포장재를 사용해 주십시오. 만일 포장재를 분실하거나 파손된 경우는 "서비스 안내"에 기재되어 있는 문의처로 문의해 주십시오.

# 사용상의 주의

본 기기를 반드시 올바르게 사용해 주십시오. 본 기기의 취급설명서에 기재되지 않은 방법으로 사용했을 경우 상해, 감전 및 기기 손상 등의 원인이 될 수 있습니다.

## ▲사용 환경에 대해서

- 본 기기는 사용 온습도 범위 [-10~40° C, 상대 습도 : 35° C 까지는 85% 이하, 35° C 이상일 경우 40° C 66% 까지 선형으로 감소 / 결로가 발생하지 않을 것 ]. 이 범위 내에서 사용해 주십시오. 또한 급격한 온도변화가 있는 곳에서는 사용을 삼가해 주십시오.
- 한여름의 직사광선이 닿는 곳이나 스토브 등의 근처에 방치하지 마십시오. 기온에 비해 본 기기의 온도가 상당히 상승할 수 있습니다.
- 먼지나 담배 연기, 약품의 가스가 발생하는 곳에서는 사용하지 마십시오. 성능 열화 및 고장의 원인이 됩니다.
- 강한 자기를 발생하는 것 (스피커 등) 근처에서는 사용하지 마십시오.
- 본 기기는 오염도 2 제품 (먼지 등에 의한 오염이 결로 등에 의해 일시적인 전기적 위험을 발생시킬 수 있는 기기 또는 그러한 환경에서 사용되는 제품 )에 해당합니다.
- 본 기기는 해발 2000 m 이상에서 사용하지 마십시오.
- 표준 부속인 AC 어댑터는 실내 전용으로 설계되어 있습니다. 실외에서는 비 등에 의해 본 기기가 손상될 위험이 있으므로 사용하지 마십시오.

## ▌측정에 대해서

- 본 기기를 장시간 사용하지 않았을 경우는 사용하시기 전에 블로어 등을 사용하여 수광창 위의 먼지, 이물질 등을 제거해 주십시오.
- 본 기기는 수광창의 선단이 조도 기준면입니다.
- 본 기기를 장시간 사용할 경우는 환경의 변화 등에 의해 측정값이 어긋날 수 있습니다. 항상 정밀도를 좋은 수준으로 유지하면서 측정하기 위해 정기적으로 제로 교정을 실시하는 것을 권장합니다.

## ┃ 전원에 대해서

- 본 기기를 사용하지 않을 때는 전원 스위치를 OFF 로 해 주십시오.
- 본 기기의 충전은 AC 어댑터를 사용 또는 USB 케이블로 PC 와 연결해 실시해 주십시오.
- AC 어댑터는 표준 부속품을 사용하여 AC100V へ (50/60Hz) 인 콘센트에 접속해 주십시오. AC 전원 전압은 정격전원전압의 ± 10%로 사용해 주십시오.

## ┃시스템에 대해서

- 본 기기에 강한 충격 및 진동을 가하지 마십시오. 성능 열화 및 고장의 원인이 됩니다.
- 본 기기의 수광창은 광학계의 특징상 특히 정밀한 부분이기 때문에 만지거나, 더럽히거나, 손상시키거나, 충격을 가하지 마십시오. 사용하지 않을 때는 반드시 캡을 장착해 주십시오.
- 본 기기를 TV, 라디오, 무선기 등의 근처에서 사용하면 수신장애의 원인이 되는 경우가 있습니다.
- 외부에서 강한 정전기를 받으면 액정 표시가 사라지거나 측정 결과 표시가 흐트러질 수 있습니다.
   또한 본 기기를 외부 기기와 접속하여 통신을 하고 있는 경우는 통신이 차단될 수 있습니다. 그럴 경우는 일단 전원을 OFF 한 다음 다시 ON 하여 사용해 주십시오. 그리고 액정 표시가 번지는 것처럼 표시되는 경우는 저절로 정상이 될 때까지 기다려 주십시오.
- 한번 전원 스위치를 OFF 하고 다시 ON 하는 경우는 전원을 OFF 한 후 몇 초가 지난 다음 ON 하여 주십시오.

## ┃ 내장 리튬 이온 전지에 대해서

- 내장 리튬 이온 전지를 사용하여 충전했을 때의 동작 시간은 6 시간입니다. (신품 완전 충전 시)
- 구입하셨을 때는 충전이 되어 있지 않으므로 14 페이지의 "AC 어댑터 접속"을 참조하여 올바르게 충전해 주십시오.
- 충전은 5℃~ 35℃에서 실시해 주십시오.
- 내장 리튬 이온 전지는 약 3.6 시간이면 완전 충전됩니다. 과충전은 걱정하지 않으셔도 됩니다.
- 주의 · 내장 리튬 이온 전지 교환은 직접 하지 마시고, 서비스 안내에 기재되어 있는 문의처에 문의해 주십시오.

# 보관상의 주의

- 본 기기의 보관 온습도 범위는 "- 10℃~45℃, 상대습도 85% 이하(35℃일 때)/결로되지 않을 것"입니다.고온, 다습한 곳이나 급격한 온도 변화, 결로될 우려가 있는 곳에 보관하면 고장의 원인이 되므로, 이러한 장소에는 보관하지 마십시오. 건조제와 함께 20℃ 부근의 기온에서 보관하면 더욱 안전합니다.
- 차량의 캐비닛이나 트렁크 안 등 차 안에 방치하면 한여름이나 한겨울에는 보관온도범위를 초과할
   수 있어 고장의 원인이 되므로 이러한 장소에는 방치하지 마십시오.
- 운송 시에는 출하 시의 포장상자를 사용해 주십시오. 급격한 온도 변화 및 진동·충격으로부터 본 기기를 보호할 수 있습니다.
- 먼지나 담배 연기, 약품의 가스 등이 발생하는 곳에 보관하는 것은 삼가해 마십시오. 성능 열화 및 고장의 원인이 됩니다.
- 구입 시의 포장재(골판지 상자, 완충재, 폴리에틸렌 봉지)는 당사에서 유지 보수(재교정 등) 등을 실시하기 위해 운송할 때에 사용하므로 소중히 보관해 주십시오.
- 장기간 사용하지 않을 경우는 과방전을 방지하여 기기를 보호하기 위해 1 년마다 보충전하는 것을 권장합니다.

# 손질 방법

- 본 기기가 더러워진 경우는 청결하고 마른 부드러운 천으로 닦아 주십시오.시너, 벤진 등의 용제는 절대로 사용하지 마십시오.
- 수광창에 먼지나 이물질이 묻은 경우에는 블로어 등을 사용해 제거하거나, 청결하고 마른 부드러운 천으로 가볍게 닦아 주십시오.시너, 벤진 등의 용제는 절대로 사용하지 마십시오. 먼지나 이물질을 제거할 수 없는 경우 및 기기에 흠집이 생겨버린 경우는 "서비스 안내"에 기재되어 있는 문의처에 문의해 주십시오.
- 만일 고장난 경우는 직접 분해하지 마시고 "서비스 안내"에 기재되어 있는 문의처에 문의해 주십시오.

# 폐기 방법

• 본 기기 및 부속품, 포장재의 폐기에 관해서는 지역의 자치단체의 규칙에 따라 주십시오.

# 목차

| 안전상의 경고와 주의1         |
|----------------------|
| 머리말                  |
| 1 장 사용하시기 전에         |
| 표준 부속품               |
| 2 자 추저 조비         10 |
| 측정의 흐름               |
| 3 장 측정               |
| 측정                   |
| 4장 그밖의기능             |
| PC 와의 접속             |
| 5 장 문제해결69           |
| 에러 메시지               |
| 6장 부록                |
| 조도 측정의 성능에 대하여       |
|                      |

# 사용하시기 전에

| 표준 부속품                     |
|----------------------------|
| 별매 부속품                     |
| 시스템 구성                     |
| 각 부분의 명칭과 기능1(             |
| 조작 패널에 대해서                 |
| 리스트 스트랩과 캡 장착13            |
| 리스트 스트랩과 캡 장착 방법13         |
| 캡만 장착하는 경우                 |
| AC 어댑터 접속14                |
| 장착 방법14                    |
| 전지 경고에 대해서                 |
| 전지 전압 저하 메시지가 표시되었을 때에는15  |
| 전원 ON/OFF                  |
| 오토 파워 오프 기능                |
| CL-500A 의 전원을 처음 ON 했을 때17 |

| $\overline{\mathbf{M}}$ | ㅈ | 비소          | 11 |
|-------------------------|---|-------------|----|
| $\overline{\mathbf{U}}$ | ᆫ | $\top \neg$ | 古  |

| 명징                     |          | 설명                                                        |  |
|------------------------|----------|-----------------------------------------------------------|--|
| 캡<br>(스트랩 있음)<br>T-A13 | 0        | 제로 교정을 실시할 때에 수광창에 장착합니다. 또한<br>보관할 때 수광창을 보호하기 위해 사용합니다. |  |
| 리스트 스트랩                | @D       | 부주의로 인해 본 기기를 아래로 떨어뜨리는 것을                                |  |
| CR-A73                 |          | 방지하기 위한 스트랩입니다 .                                          |  |
| AC 어댑터 *               |          | AC 전원에서 본 기기에 전원을 공급하기 위해                                 |  |
| AC-A305H               | × >      | 사용압니다.<br>)러·100-240Vo 50-60Hz 0.24                       |  |
|                        |          | 출력 :5V, 1.0A                                              |  |
| USB 케이블                |          | 본 기기와 PC 를 접속하기 위해 사용합니다. AC                              |  |
| IF-A17                 |          | 어댑터를 사용할 때 본 제품을 통하여 전원이<br>공급됩니다.                        |  |
| 소프트 케이스                | $\frown$ | 본 기기 및 부속품을 모아서 보관하기 위한                                   |  |
| FD-A05                 | e J      | 케이스입니다.                                                   |  |
| 데이터 관리                 |          | PC 로 본 기기를 조작하여 측정 및 데이터 처리, 파일                           |  |
| 소프트웨어<br>  CI-S10w     |          | 관리들 실시할 수 있습니다.                                           |  |
|                        |          |                                                           |  |
|                        |          |                                                           |  |

\*지역에 따라 형태가 다릅니다.

# 별매 부속품

| 명칭     | 설명                          |
|--------|-----------------------------|
| 후드     | 외광의 영향을 줄이고, 색도나 색온도등을 측정하고 |
| CL-A11 | 싶을 때에 사용합니다.                |

# 시스템 구성

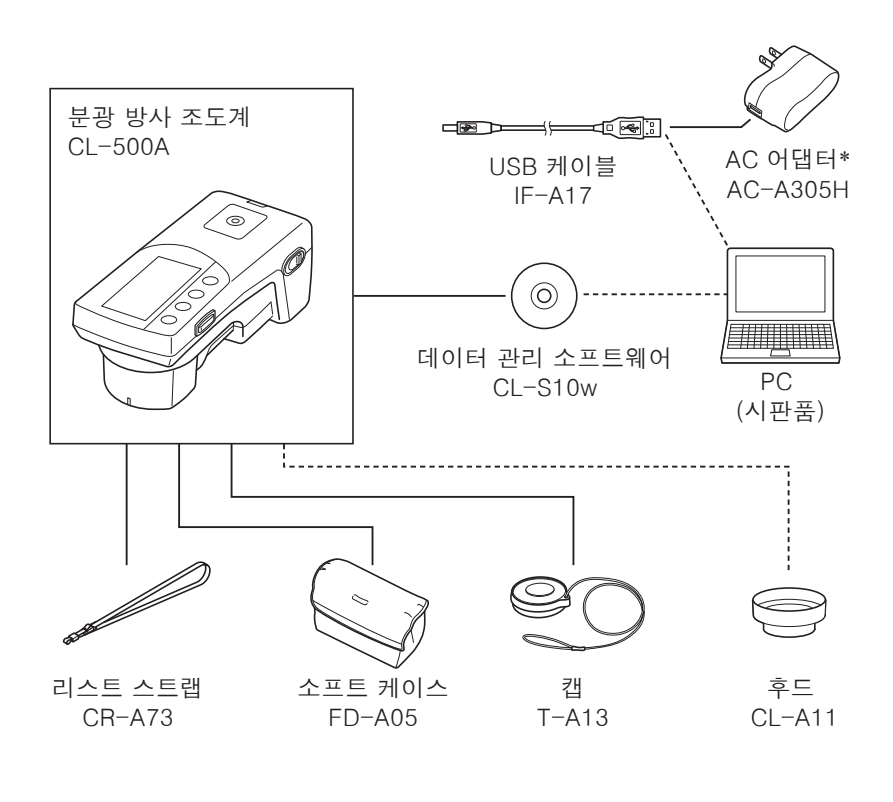

----- 표준 부속품 ------ 별매 부속품

| 명칭              | 기능                                                                   | 참조 페이지     |
|-----------------|----------------------------------------------------------------------|------------|
| ①액정 표시부         | 설정 항목 및 측정 결과, 메시지 등을<br>표시합니다.<br>자세한 내용은 "조작 패널에 대해서"를 읽어<br>주십시오. | P.12       |
| ②조작 패널          | 화면을 전환하거나, 설정 항목을 선택/결정/<br>저장할 때에 조작합니다.                            | P.12       |
| ③측정 버튼          | 측정을 실행할 때에 누릅니다.                                                     | P.21, P.36 |
| ④수광창            | 조도를 측정하기 위한 수광부입니다.                                                  |            |
| ⑤ USB 접속 단자     | 본 기기와 PC 를 USB 케이블 (IF-A17)( 별매<br>부속 ) 로 접속할 때에 사용합니다 .             | P.54       |
|                 | AC 어댑터를 사용할 때 USB 케이블<br>(IF-A17)을 통해 전원이 공급됩니다 .                    | P.14       |
| ⑥ ⑦삼각대 장착 나사 구멍 | 본 기기를 삼각대 및 지그에 장착하여 설치할<br>경우에 이용합니다.                               |            |
| ⑧전원 스위치         | 전원을 ON / OFF 할 때에 조작합니다.<br>"○" 측으로 하면 OFF, "Ⅰ" 측으로 하면<br>ON됩니다.     | P.16       |
| ⑨스트랩 장착부        | 리스트 스트랩 (CR-A73) 을 장착합니다 .                                           | P.13       |

# 각 부분의 명칭과 기능

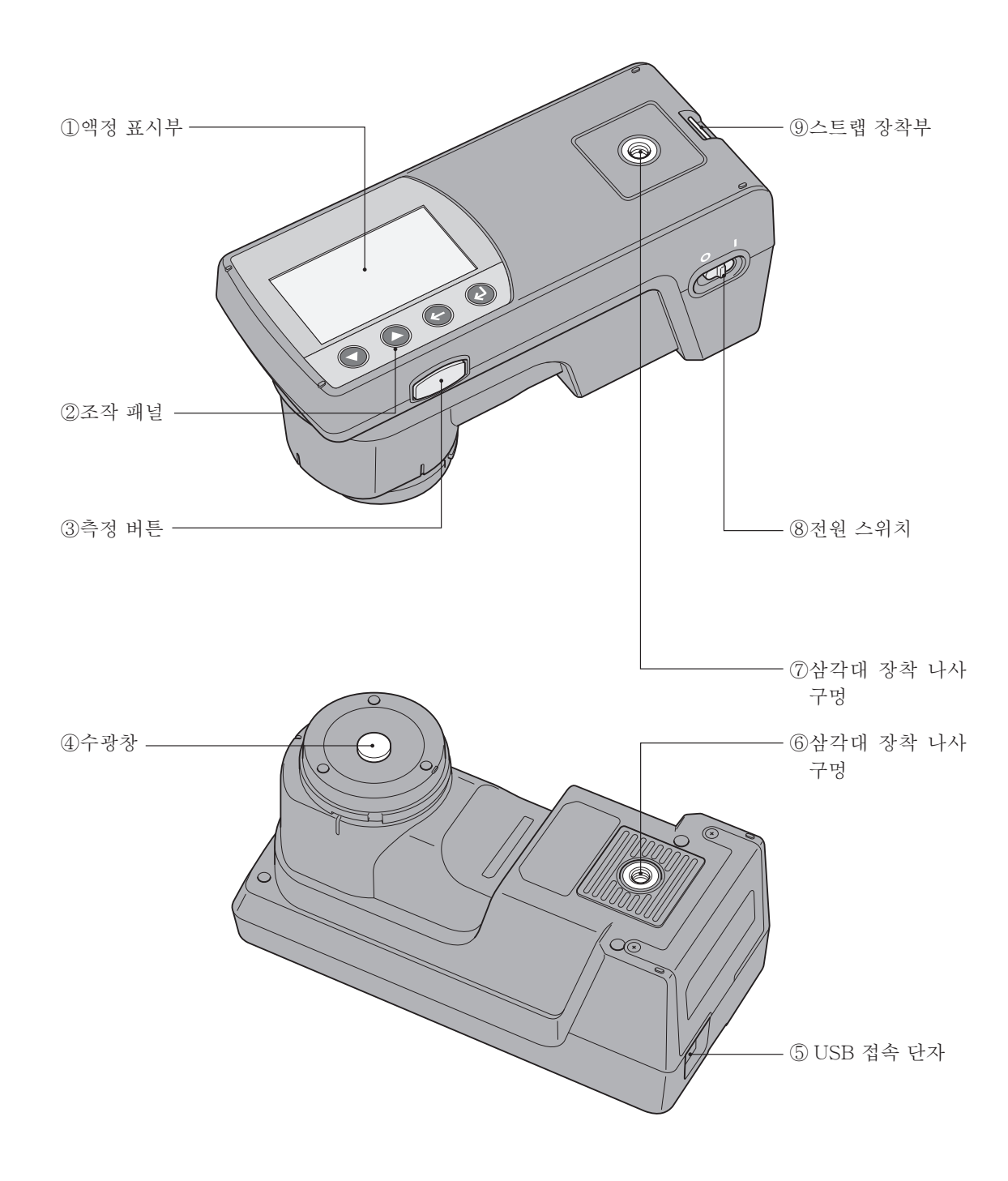

## 조작 패널에 대해서

본 기기의 윗면 부분에는 본 기기를 통한 측정 결과 및 메시지를 표시하는 액정 표시부와 측정을 위한 각종 설정 및 표시 전환 등을 실시하는 조작 버튼이 배치되어 있습니다.

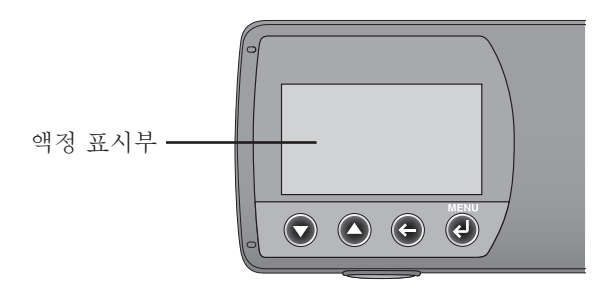

화면 표시 (액정 표시부)

측정을 위한 각종 설정 내용 및 측정 결과, 메시지 등을 표시합니다. 아래의 그림은 기본적인 화면 구성입니다.

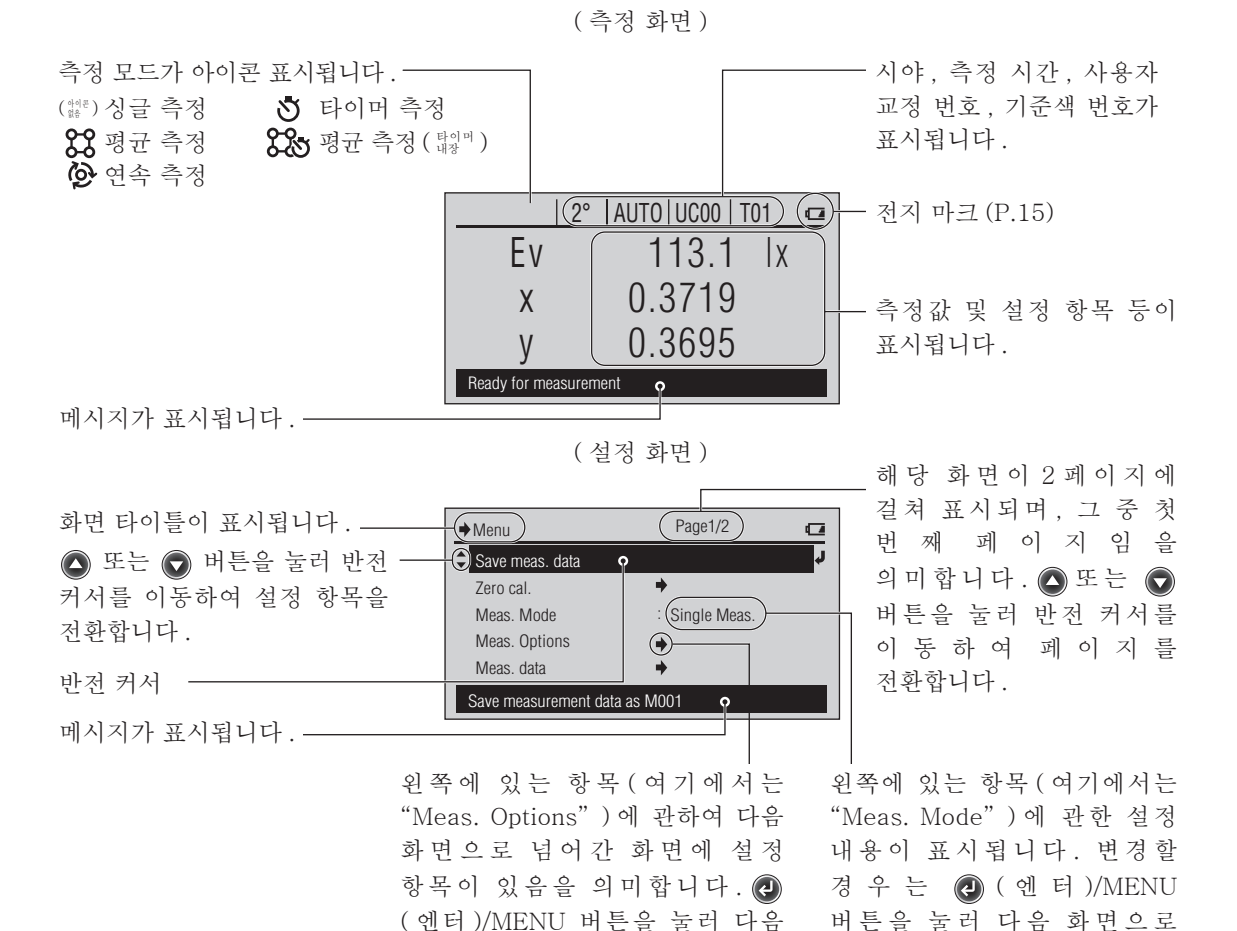

넘어갑니다.

화면으로 넘어갑니다.

# 리스트 스트랩과 캡 장착

# ┃리스트 스트랩과 캡 장착 방법

리스트 스트랩 장착 시 아래와 같은 요령으로 캡을 장착합니다.

 그림과 같이 캡에 달린 끈의 고리 부분에 스트랩을 통과시키면서 장착합니다.

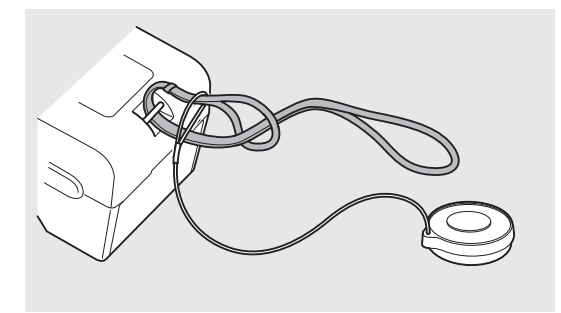

# ┃캡만 장착하는 경우

리스트 스트랩을 사용하지 않을 경우는 아래와 같은 요령으로 캡을 장착합니다.

1 캡에 달린 끈의 매듭 부분을 풀고 끈을 캡에서 제거합니다.

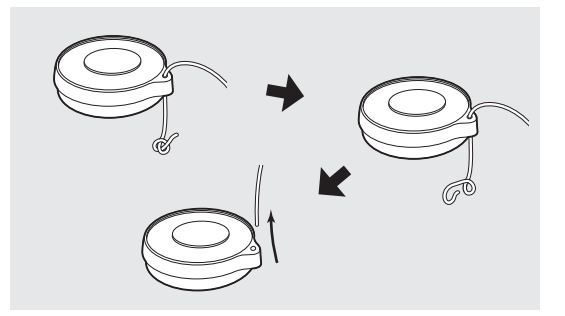

2 제거한 끈을 본체의 스트랩 장착부에 그림과 같이 장착합니다.

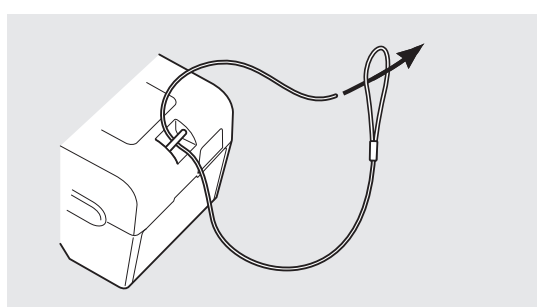

3 스트랩 장착부에 장착한 끈을 다시 캡에 통과시켜 빠지지 않도록 끝 부분을 묶습니다.

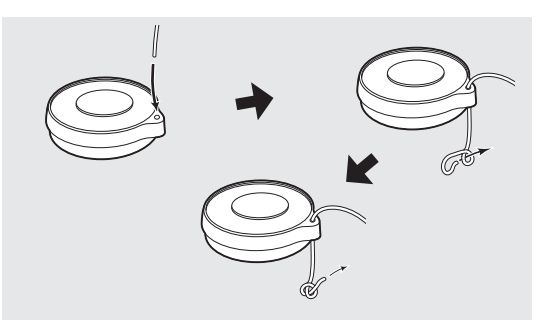

# AC 어댑터 접속

본 기기는 내장 리튬 이온 전지로 구동하지만, 장시간 사용하기 위해서는 AC 어댑터 (AC-A305H) 또는 USB 버스 파워를 사용하는 것을 권장합니다.

내장 리튬 이온 전지는 AC 어댑터 또는 USB 버스 파워에 의해 충전됩니다.

- 주의 · 본 기기의 AC 전원에는 반드시 부속품인 AC 어댑터 AC-A305H 를 사용해 주십시오.
- 메모 / · AC 어댑터는 USB 케이블 (IF-A17) 을 통해 접속합니다.
  - · USB 버스 파워란 USB 케이블을 통해 PC 에서 전원이 공급되는 시스템입니다.

## ┃ 장착 방법

[조작 순서 ]

AC 어댑터는 본 기기의 전원이 ON 인 상태에서도 플러그를 빼고 꽂을 수 있지만, 여기에서는 전원을 OFF 하고 접속합니다.

- 1 전원이 OFF(스위치가 "○" 측)되어 있는지 확인합니다.
- **2** USB 케이블의 커넥터(A타입) 를 AC 어댑터에 삽입합니다.

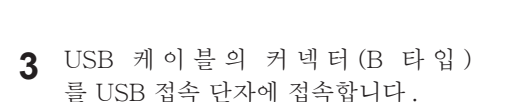

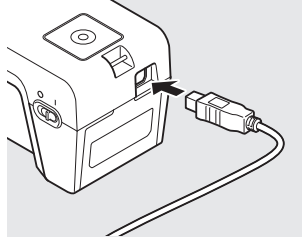

4 AC 어댑터의 전원 플러그를 AC 220 V (60 Hz) 인 콘센트에 삽입합니다.

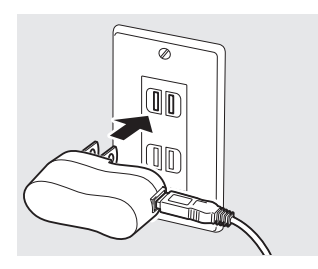

## ┃ 전지 경고에 대해서

내장 리튬 이온 전지로 구동하는 중에 전지의 용량이 줄어들면 액정 표시부의 전지 마크가 전지 잔량 저하 마크로 바뀝니다.

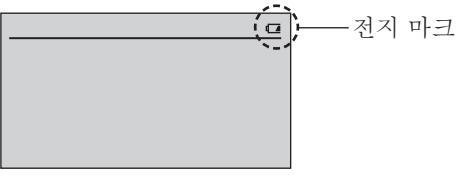

| 전지 마크          | 상태          | 설명                                                                                                    | 보충 설명                                                  |
|----------------|-------------|----------------------------------------------------------------------------------------------------|--------------------------------------------------------|
| I <del>/</del> | 충전 중        | AC 어댑터 또는 USB 버스 파워를 사용하여<br>충전하는 중에는 전지 마크로서 전지 충전 중<br>마크가 표시됩니다.<br>메모 · 전원 스위치를 OFF 로 한 상태에서는<br>표시되지 않지만, 내장 리튬 이온 전지에<br>충전 중이 됩니다. 과충전은 걱정하지<br>않으셔도됩니다.<br>· 충전시에는 전원 스위치를 ON 으로 하고,<br>액정 표시부의 전지 마크가 충전중으로<br>되어 있는 것을 확인해 주십시오. | 전원 스위치를 OFF 한<br>상태에서 약 3.6 시간<br>이면 완전 충전할 수<br>있습니다. |
|                | 전지 잔량<br>저하 | 이 마크가 표시되어도 얼마 동안은 측정을<br>계속할 수 있지만, 가능한 빨리 AC 어댑터 또는<br>USB 버스 파워를 사용하여 내장 리튬 이온<br>전지를 충전하는 것을 권장합니다.                                                                                                    | 이 마크가 표시된<br>후에는 약 2시간 정도<br>측정할 수 있습니다.               |
| ē              | 전지 잔량<br>없음 | 전지 잔량이 다 떨어졌습니다. AC 어댑터 또는<br>USB 버스 파워를 사용하여 내장 리튬 이온<br>전지를 충전해 주십시오.                                                                                                    | 이 마크가 표시된<br>후에는 약 15분 정도<br>측정할수 있습니다.                |
| (표시 없음)        | 충전완료        | 전지 동작 중에 내장 리튬 이온 전지에는 충분한<br>전기가 있습니다.                                                                                                    | 신품을 완전 충전하면<br>약 6시간 측정할 수<br>있습니다.                    |

## ┃ 전지 전압 저하 메시지가 표시되었을 때에는

전지 잔량 저하 마크가 표시된 상태에서 계속 사용하면 전지잔량없음 메시지가 표시되고, 몇 초 후에 오토 파워 오프합니다.

즉시 AC 어댑터 또는 USB 버스 파워를 사용해 주십시오. 내장 리튬 이온 전지가 충전됩니다.

전지 전압이 낮아졌을 때에는 AC 어댑터 접속 후 바로 기동하지 않을 수 있습니다. 이럴 경우는 몇 분간 충전한 후에 전원을 ON 해 주십시오.

# 전원 ON/OFF

[조작 순서 ]

전원 ON

▲ 전원 스위치를 "」" 측으로 옮깁니다.

전원 OFF

1 전원 스위치를 "○" 측으로 옮깁니다.

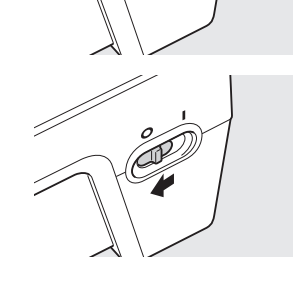

전원이 ON 됩니다 .

측정 조건 등의 설정이 본 기기에 저장된 후 전원이 OFF됩니다.

## ┃ 오토 파워 오프 기능

본 기기에는 오토 파워 오프 기능이 구비되어 있습니다. AC 어댑터 또는 USB 버스 파워가 아닌 내장 리튬 이온 전지로 구동하며 조작 버튼을 15분 이상 조작하지 않을 경우 자동으로 전원이 OFF 됩니다.

전원 OFF 시에 측정 조건 등의 설정이 저장되므로, 이후에 전원을 ON 했을 때에는 이전에 전원을 OFF 했을 때와 동일한 설정 내용으로 조작을 시작할 수 있습니다.

- [메모] ·오토 파워 오프 기능으로 전원이 OFF 된 경우 전원 스위치는 "Ⅰ" 측에 있으므로 "○" 측으로 옮겨 주십시오.
  - · 오토 파워 오프가 작동하지 않도록 설정할 수도 있습니다. (P.60)

# 【CL-500A 의 전원을 처음 ON 했을 때

구입 후 처음 본 기기의 전원을 ON 했을 때 영어로 <Language> 화면과 <Date/Time> 화면이 표시됩니다.

표시 언어는 영어를 포함한 총 3개 언어 중에서 선택하여 바꿀 수 있습니다.

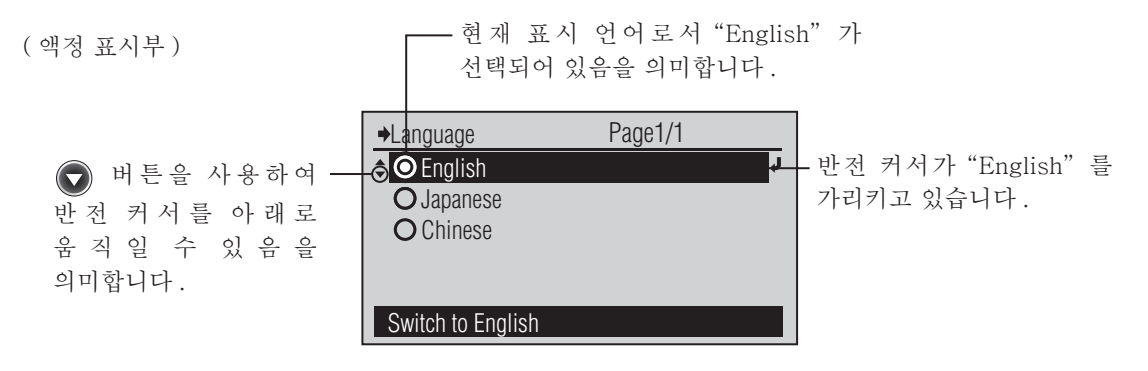

Perform zero calibration. Press [MEAS] button to start

Perform zero calibration.

zero calibration

- OK Cancel

[조작 순서 ]

- 또는 ♥ 버튼을 사용하여 선택하고 싶은 언어로 반전 커서를 이동하고 ♥ (엔터)/MENU 버튼을 누릅니다.
- 2 버튼을 사용하여 반전 커서를 "OK"로 이동하고 ④ (엔터)/MENU 버튼을 누릅니다.
- 3 See See Heeley 바른을 사용하여 반전 커서를 "Date/Time"로 이동하고 @ (엔터)/MENU 버튼을 누릅니다.
- 4 년·월·일·시·분·초를 설정합니다.
   버튼을 누르면 오름차순, ●
   버튼을 누르면 내림차순으로 수치가 전환됩니다. 각 버튼을 계속 누르면 연속으로 변경할 수 있습니다.
   한 항목을 변경할 때마다 (엔터)/
   MENU 버튼을 누릅니다.

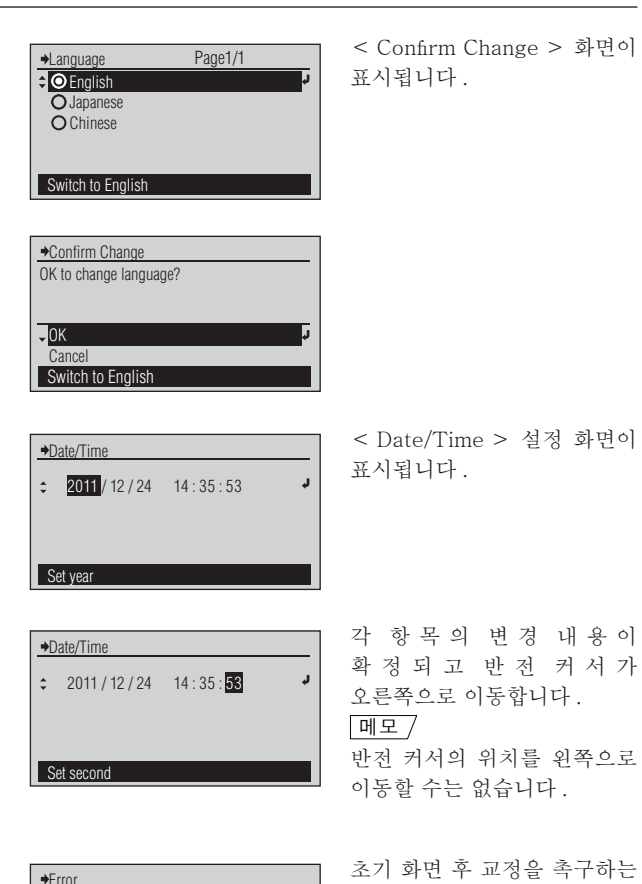

# 측정 준비

| 측정의 흐름                           | .20  |
|----------------------------------|------|
| 통상적인 흐름                          | . 20 |
| 변경필요시의 실시순서                      | . 20 |
| 제로 교정                            | .21  |
| 측정 모드 설정                         | .22  |
| 측정 조건 설정                         | .24  |
| Display Type                     | .25  |
| Color Space                      | .26  |
| Custom ·····                     | 27   |
| 분광 방사 조도 Ee 를 선택하는 경우            | 28   |
| Meas. Time                       | .30  |
| Observer                         | .31  |
| Illum. Units                     | . 32 |
| 사용자 교정                           | .33  |
| 사용자 교정 채널 선택                     | . 33 |
| < User cal. > 화면에서의 리스트 표시 항목 변경 | .34  |

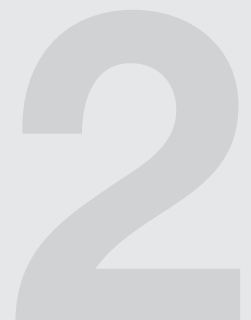

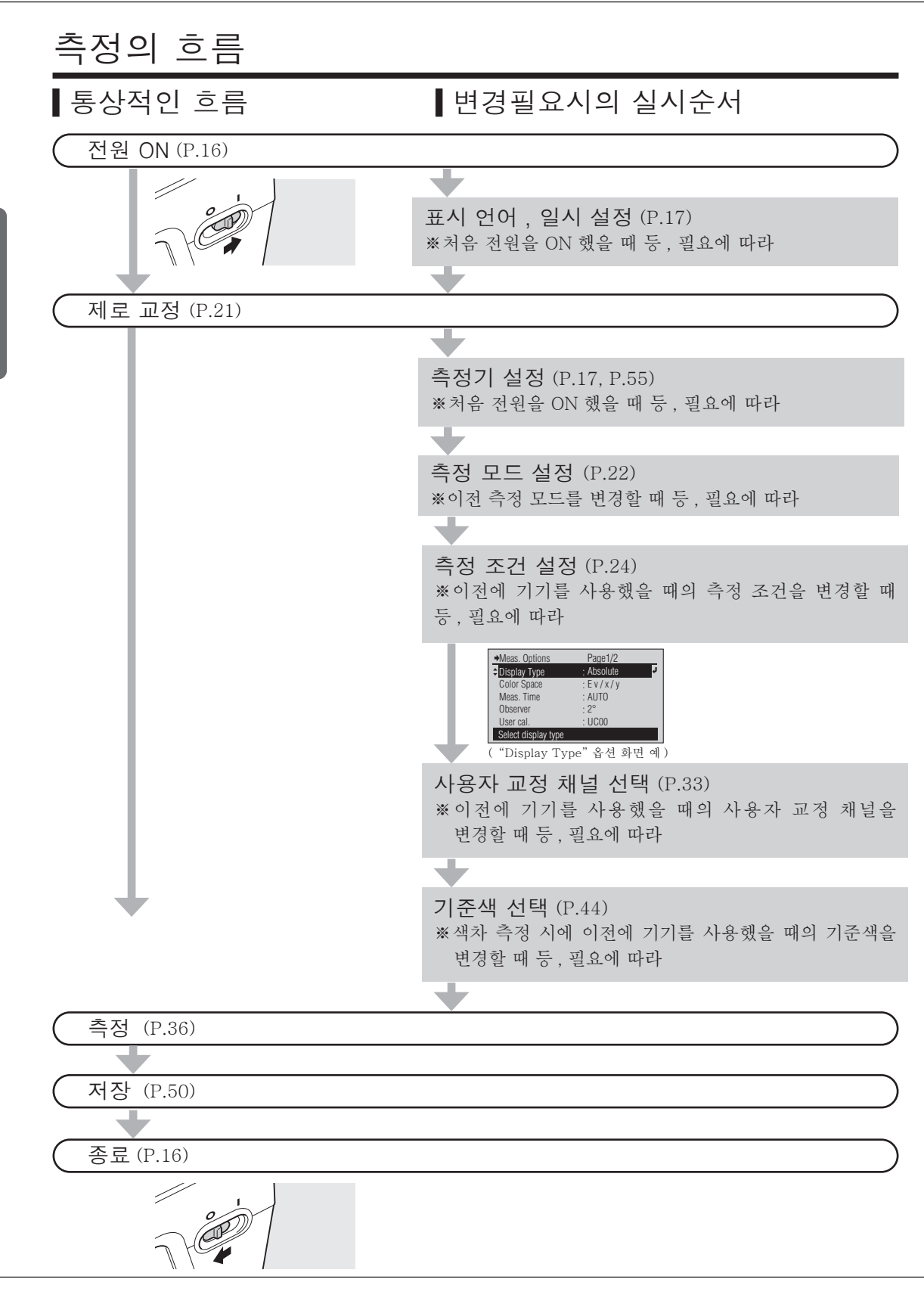

## 제로 교정

본 기기는 처음 전원을 ON 한 후 및 이전에 기기를 사용했을 때 제로 교정을 실시하고 일정 시간이 경과한 후에 제로 교정을 실시해야 합니다.

[메모] · 주변의 온도 변화 또는 반복 사용에 의한 발열로 인해 지시값에 차이가 발생할수 있습니다. 이 경우는 정기적으로 제로 교정을 실시해 주십시오.

→Error

**↓**0K

Cancel

→Zero cal.

Perform zero calibration.

zero calibration

Press [MEAS] button to start

Perform zero calibration.

- · 주위의 온도가 크게 변하면 교정을 요구하는 화면이 표시되는 경우가 있습니다. 이 경우는 제로 교정을 실시해 주십시오.
- · 정밀도를 좋은 수준으로 유지하면서 낮은 조도를 측정하기 위해서는 제로 교정의 간격을 짧게 하는 것을 권장합니다.
- · 이전에 제로 교정을 실시하고 일정 시간이 경과하면 교정을 요구하는 화면이 표시됩니다. 이 교정 기한은 변경할 수 없습니다. 또한 교정을 요구하는 화면이 표시되지 않도록 설정할 수도 있습니다. 51 페이지의 "제로 교정 기한 설정"을 참조해 주십시오.
- 주의 · 제로 교정은 본 기기의 온도를 주변 온도에 충분히 맞춘 후 실시해 주십시오.

### [조작 순서 ]

- 2 본 기기의 수광창에 캡을 올바르게 장착합니다.
- 3 측정 버튼을 누릅니다.

4 한 번 더 ' 삐 ' 소 리 가 나 고 "Calibrating..." 표시가 사라지면 제로 교정이 완료된 것입니다. ' 삐 ' 소 리 가 나 고"Calibrating..." 이 라 고표시됩니다.

제로 교정을 요구하는 화면이

아닌 화면이 표시되고 있을

때에는 < Menu > 화면에서

제로 교정을 실시합니다.

< Zero cal. > 화 면 이

P.24 를 참조해 주십시오 .

표시됩니다.

- 측정 화면이 표시됩니다.또는 < Menu > 화 면 으 로 돌아갑니다.

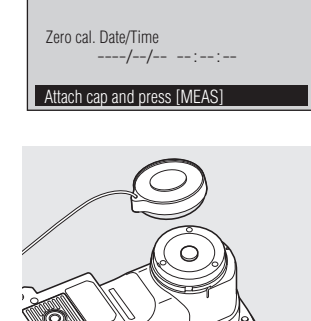

Page1/1

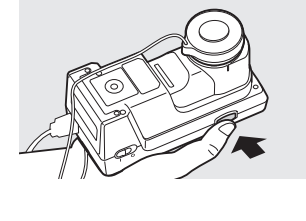

Εv

X y Zero cal. Complete

2° AUTO UC00 T01

-- IX

제로 교정

# 측정 모드 설정

본 기기에서는 측정 전에 측정 모드를 설정할 필요가 있지만, 통상의 "Single Meas." 으로 초기설정되어 있으므로 그대로 측정 가능합니다.

Menu

Save meas. data

측정 모드의 설정은 <Menu> 화면의 다음인 <Meas. Mode> 화면에서 실시합니다. <Meas. Mode> 화면으로는 아래 순서로 이동합니다.

```
필요에 따라
설정을 변경해 주십시오 .
```

## [ 조작 순서 ]

- 1 측정 화면에서 ℯ (엔터)/MENU 버튼을 누릅니다.
- 2 또는 버튼을 사용하여 반전 커서를 "Meas. Mode"으로 이동하고
   (엔터)/MENU 버튼을 누릅니다.
- 3 또는 버튼을 사용하여 선택하고 싶은 항목으로 반전 커서를 이동합니다.

Zero cal. Meas. Mode : Single Meas. Meas. Options Meas. data Save measurement data as M001

Page1/2

 →Meas. Mode
 Page1/1

 Cosingle Meas.
 Osec.

 O Avg. Meas.
 Osec.

 O Cont. Meas.
 Cont. Meas.

Perform individual meas.

Calc avg of max 99 data

- Meas. Mode Page1/1
   Osingle Meas : Osec.
   OAvg. Meas. : Osec.
   Ocont. Meas. :
- 설정값에서 선택합니다 .

< Menu >

< Menu > 화면에서는 측정

데이터 저장 및 제로 교정,

각종 측정 조건 설정 등을 할

< Meas. Mode > 화면이

표시됩니다.

수 있습니다 .

표시됩니다.

메모 /

화 면 이

4 ℓ (엔터)/MENU 버튼을 누릅니다.

| →Delay Time   |                 |    |
|---------------|-----------------|----|
| \$            | 0 0 0 sec.      | ۲. |
|               | (0 ~ 999sec.)   |    |
|               |                 |    |
|               |                 |    |
|               |                 |    |
| Set the meas. | start wait time |    |

"Single Meas.", "Avg. Meas." 을 선택한 경우, <Delay Time> 화면이 표시됩니다.

"Cont. Meas."을 선택한 경우에는 설정한 내용이 확정되고 <Menu> 화면으로 되돌아갑니다.

### 주의

✔ 를 누르지 않고 
 ✔ 를 누르면 지연 시간 설정을
 변경하지 않고 하나 전의
 장면으로 되돌아갑니다.

## 5 지연 시간을 설정합니다.

버튼을 누르면 오름순,
 버튼을 누르면 역순으로 수치가
 변환됩니다. 각 버튼을 계속해서
 누르면 연속적으로 변경할 수가
 있습니다.

한 자리 변경할 때마다 🌏 (엔터)/ MENU 버튼을 누릅니다.

6 반전 커서가 우측단의 자리에 있을 때 健 (엔터)/MENU 버튼을 누릅니다.

| ⇒Delay Time | 0 0 <mark>5</mark> sec. | Ļ |
|-------------|-------------------------|---|
| •           | (0 ~ 999sec.)           |   |
|             | (* ******)              |   |
|             |                         |   |
|             |                         |   |
|             |                         |   |

각 자리의 변경 내용이 확정되고, 반전 커서가 우측으로이동합니다.

#### 메모/

반전 커서의 위치를 왼쪽으로 이동할 수는 없습니다 .

| →Menu                       | Page1/2      |        |  |
|-----------------------------|--------------|--------|--|
| Save meas. data             |              |        |  |
| Delete All                  |              |        |  |
| Delete 1 Data               |              |        |  |
| Zero cal.                   | <b>+</b>     |        |  |
| Meas. Mode                  | : Avg. Meas. | ڊ<br>ا |  |
| Select the measurement mode |              |        |  |

설정한 내용이 확정되고 <Menu> 화 면 으 로 되돌아갑니다.

### 메모/

"Avg. Meas."으로 설정한 경우, 메뉴에 "Delete All", "Delete 1 Data" 가 추가됩니다.

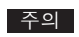

 ● 를 누르지 않고 ● 를 누르면 지연 시간 설정을 변경하지 않고 하나 전의 장면으로 되돌아갑니다.

#### 설정값(◎는 초기 설정입니다)

| ۲ | Single Meas.   | 측정 버튼을 누를 때마다 1 회 측정이 실행됩니다.<br>지연 시간을 설정함으로써 "Delayed measurement"이 가능해집니다.<br>측정 버튼을 누른 후, 설정한 지연 시간 경과 후에 측정이 실행됩니다.                                                                         |
|---|----------------|----------------------------------------------------------------------------------------------------|
|   | Averaged Meas. | 복수회 측정의 평균치를 표시시킬 수 있는 측정 모드입니다.<br>전원이 ON 인 동안, 또는 측정 모드가 "Avg. Meas." 인 동안의 측정<br>데이터가 모두 평균화됩니다.<br>지연 시간을 설정함으로써 "Delayed measurement" 이 가능해집니다.<br>측정 버튼을 누른 후, 설정한 지연 시간 경과 후에 측정이 실행됩니다. |
|   | Cont. Meas.    | 측정 버튼을 누르고나서 다음으로 한 번 더 측정 버튼을 누를 때까지<br>자동적으로 측정이 반복됩니다.                                                                                                    |

메모/ 측정 모드의 선택 내용에 따른 측정 화면 예는 P.38 페이지를 참조해 주십시오.

측정 준비

# 측정 조건 설정

본 기기는 측정을 실시하기 전에 측정 조건을 설정해야 하지만, 각 항목에 대해서 초기 설정이 되어 있으므로 이 초기 설정대로 측정할 수도 있습니다.

측정 조건 설정은 < Menu > 화면의 다음 화면인 < Meas. Options > 화면에서 실시합니다. < Meas. Options > 화면에는 아래와 같은 순서로 이동합니다.

필요에 따라

설정을 변경해 주십시오 .

## [조작 순서 ]

1 측정 화면에서 健 (엔터)/MENU 버튼을 누릅니다.

| →Menu                         | Page1/2        |    |  |
|-------------------------------|----------------|----|--|
| Save meas. data               |                | h. |  |
| Zero cal.                     | +              |    |  |
| Meas. Mode                    | : Single Meas. |    |  |
| Meas. Options                 | ÷ -            |    |  |
| Meas. data                    | +              |    |  |
| Save measurement data as M001 |                |    |  |

2 ● 또는 ● 버튼을 사용하여 반전 커 서 를 "Meas. Options"으로 이동하고 (에 ( 엔터 )/MENU 버튼을 누릅니다.

| ♦Meas. Options      | Page1/2    |        |
|---------------------|------------|--------|
| Display Type        | : Absolute | 1<br>L |
| Color Space         | :Ev/x/y    |        |
| Meas. Time          | : AUTO     |        |
| Observer            | : 2°       |        |
| User cal.           | : UC00     |        |
| Select display type |            |        |

< Menu > 화 면 이 표시됩니다.

#### 메모 /

< Menu > 화면에서는 측정 데이터 저장 및 제로 교정, 각종 측정 조건 설정 등을 할 수 있습니다.

< Meas. Options > 화면이 표시됩니다.

메모 / 표시 형식의 선택 내용에 맞춘 측정 화면 예는 P.38 을 참조해 주십시오.

Dis

| play | lype |  |
|------|------|--|
|      |      |  |

Page1/2

Page1/2

| ♦Meas. Options      | Page1/2    |   |
|---------------------|------------|---|
| Display Type        | : Absolute | ŕ |
| Color Space         | :Ev/x/y    |   |
| Meas. Time          | : AUTO     |   |
| Observer            | : 2°       |   |
| User cal.           | : UC00     |   |
| Select display type |            |   |

< Display Type > 화면이

설정값에서 선택합니다.

표시됩니다.

[조작 순서]

- < Meas. Options > 화면에서 🙆 1 또는 🔽 버튼을 사용하여 반전 커서 를 "Display Type" 으 로 이동하고 🕢 (엔터)/MENU 버튼을 누릅니다.
- 2 🛆 또는 🕟 버튼을 사용하여 선택하고 싶은 항목으로 반전 커서를 이동합니다.
- 3 🕑 ( 엔터 )/MENU 버튼을 누릅니다.

| →Meas. Options      | Page1/2        |
|---------------------|----------------|
| Display Type        | : Difference 🪽 |
| Color Space         | :Ev/x/y        |
| Meas. Time          | : AUTO         |
| Observer            | : 2°           |
| User cal.           | : UC00         |
| Select display type |                |

선택한 내용이 확정되고 한 단계 이전 화면으로 돌아갑니다.

🛃 를 누르지 않고 🖨 를 누르면 설정을 변경하지 않고 한 단계 이전 화면으로 돌아갑니다.

주의

설정값(●는 초기 설정입니다)

| •         Absolute         기준색을 사용하지 않고 색도값 등의 절대값이 표시됩니다.           ○         Difference         기준색에 대한 차이가 표시됩니다.           ○         Select Rank         JIS Z 9112 에서 정의되어 있는 5 종류의 형광 램프 중 어느 것으로<br>구분되는지 표시됩니다.           • "D (Daylight)" (주광색)         • "N (Natural)" (주백색)           • "W (White)" (백색)         • "WW (Warm White)" (온백색)           • "L" (전구색)         어느 랭크 (색도 범위)로도 구분할 수 없을 경우는 "",<br>"Outside of rank" 로 표시됩니다.           (단, "Color Space" 로 "CRI" 또는 "Spectral"를 선택하고 있을 때는<br>랭크 선별 결과는 표시되지 않습니다.)           메모7         본 기기에 표준으로 부속되어 있는 테이터 관리 소프트웨어 CL-S10w를<br>사용하여 구분하는 랭크 (색도 범위)를 설정하거나 표시되는 이름을<br>편집할 수 있습니다. |   |             |                                                                                                    |
|----------------------------------------------------------------------------------------------------|---|-------------|----------------------------------------------------------------------------------------------------|
| O         Difference         기준색에 대한 차이가 표시됩니다.           O         Select Rank         JIS Z 9112 에서 정의되어 있는 5 종류의 형광 램프 중 어느 것으로<br>구분되는지 표시됩니다.           • "D (Daylight)" (주광색)         • "D (Daylight)" (주백색)           • "W (White)" (백색)         • "W (White)" (백색)           • "L" (전구색)         • "U (전구색)           어느 랭크 (색도 범위)로도 구분할 수 없을 경우는 "",<br>"Outside of rank" 로 표시됩니다.           · (단, "Color Space" 로 "CRI" 또는 "Spectral" 를 선택하고 있을 때는<br>랭크 선별 결과는 표시되지 않습니다.)           메모/ 본 기기에 표준으로 부속되어 있는 데이터 관리 소프트웨어 CL-S10w 를<br>사용하여 구분하는 랭크 (색도 범위)를 설정하거나 표시되는 이름을<br>편집할 수 있습니다.                                                           | ۲ | Absolute    | 기준색을 사용하지 않고 색도값 등의 절대값이 표시됩니다.                                                                                                    |
| <ul> <li>Select Rank</li> <li>JIS Z 9112 에서 정의되어 있는 5 종류의 형광 램프 중 어느 것으로<br/>구분되는지 표시됩니다.</li> <li>"D (Daylight)" (주광색)</li> <li>"N (Natural)" (주백색)</li> <li>"W (White)" (백색)</li> <li>"WW (Warm White)" (온백색)</li> <li>"L" (전구색)</li> <li>어느 랭크 (색도 범위)로도 구분할 수 없을 경우는 "",<br/>"Outside of rank"로 표시됩니다.</li> <li>(단, "Color Space"로 "CRI" 또는 "Spectral"를 선택하고 있을 때는<br/>랭크 선별 결과는 표시되지 않습니다.)</li> <li>Im로 본 기기에 표준으로 부속되어 있는 데이터 관리 소프트웨어 CL-S10w를<br/>사용하여 구분하는 랭크(색도 범위)를 설정하거나 표시되는 이름을<br/>편집할 수 있습니다.</li> </ul>                                                                                                    | 0 | Difference  | 기준색에 대한 차이가 표시됩니다.                                                                                                    |
|                                                                                                    | 0 | Select Rank | JIS Z 9112 에서 정의되어 있는 5 종류의 형광 램프 중 어느 것으로<br>구분되는지 표시됩니다.<br>• "D (Daylight)" (주광색)<br>• "N (Natural)" (주백색)<br>• "W (White)" (백색)<br>• "WW (Warm White)" (온백색)<br>• "L" (전구색)<br>어느 랭크 (색도 범위)로도 구분할 수 없을 경우는 "",<br>"Outside of rank"로 표시됩니다.<br>(단, "Color Space"로 "CRI" 또는 "Spectral"를 선택하고 있을 때는<br>랭크 선별 결과는 표시되지 않습니다.)<br>[메모] 본 기기에 표준으로 부속되어 있는 데이터 관리 소프트웨어 CL-S10w를<br>사용하여 구분하는 랭크(색도 범위)를 설정하거나 표시되는 이름을<br>편집할 수 있습니다. |

Display Type
 O Absolute

ODifference

O Select Rank

Display absolute

◆Display Type

Absolute

ODifference

O Select Rank

Display difference

Display Type Color Space Meas. Time Observer Illum. Units

#### 측정 조건 설정

Color Space

| →Meas. Options     | Page1/2    |   |
|--------------------|------------|---|
| Display Type       | : Absolute |   |
| Color Space        | : Ev/x/y   | ŕ |
| Meas. Time         | : AUTO     |   |
| Observer           | : 2°       |   |
| User cal.          | : UC00     |   |
| Select color space |            |   |

< Color Space > 화면이

표시됩니다.

### [조작 순서 ]

- < Meas. Options > 화면에서 🛆 1 또는 🔽 버튼을 사용하여 반전 커서를 "Color Space"로 이동하고 (ℓ) ( 엔터 )/MENU 버튼을 누릅니다.
- 2 🙆 또는 🕟 버튼을 사용하여 선택하고 싶은 항목으로 반전 커서를 이동합니다.
- OEv/x/y OEv/ú/v OEv/Tcp/⊿uv OX/Y/Z OEv/λ d/Pe Show illuminance/chromaticity

Color Space

◆Color Space

OEv/x/y OE v / ú / v

OF v / Tcp/du v OX/Y/Z OEv/λ d/Pe Show X/Y/Z

Page1/2

설정값에서 선택합니다. Page1/2

(ℓ) ( 엔터 )/MENU 버튼을 누릅니다. 3

| →Meas. Options     | Page1/2    |    |
|--------------------|------------|----|
| Display Type       | : Absolute |    |
| Color Space        | :X/Y/Z     | ¢. |
| Meas. Time         | : AUTO     |    |
| Observer           | : 2°       |    |
| User cal.          | : UC00     |    |
| Select color space |            |    |

선택한 내용이 확정되고 한 단계 이전 화면으로 돌아갑니다.

주의

🕗 를 누르지 않고 🕒 를 누르면 설정을 변경하지 않고 한 단계 이전 화면으로 돌아갑니다.

#### 설정값(◎는 초기 설정입니다)

| ۲ | Ev/x/y              | 조도 Ev <sup>* 1</sup> , xy 색도                                                                    |
|---|---------------------|-------------------------------------------------------------------------------------------------|
| 0 | Ev/u'/v'            | 조도 Ev <sup>* 1</sup> , u'v' 색도 (CIE 1976 UCS 색도도 )                                              |
| 0 | Ev/Tcp/ $\Delta$ uv | 조도 Ev <sup>* 1</sup> , 상관 색온도 Tcp, 흑체 궤적과의 색차 Δ uv                                              |
| 0 | X/Y/Z               | 3 자극값 X, Y, Z                                                                                   |
| 0 | Ev/ $\lambda$ d/Pe  | 조도 Ev <sup>* 1</sup> , 주파장 λ d, 자극 순도 Pe <sup>* 2</sup>                                         |
| 0 | CRI                 | Ra, R1~R15                                                                                      |
| 0 | Spectral            | 분광 방사 조도 그래프 , 피크 파장                                                                            |
| 0 | Custom              | 임의로 설정한 색도값 등이 측정 화면의 1~4 번째 행에 표시됩니다.<br>상기 표색 모드 외에 암소 시조도, S/P비, 분광 방사 조도 *3를 선택할 수<br>있습니다. |

\* 1 시야가 10°인 경우도 Ev(2°시야의 Y)가 표시됩니다.

※ 2 "Display Type"이 "Absolute"인 경우 측정값이 비스펙트럼색인 경우에는 보색 주파장의 값이 표시됩니다. 또한 이 경우의 기호는 λ c 가 됩니다. "Display Type" 이 "Difference" 인 경우 측정값, 기준색 중 하나 또는 모두가 보색 주파장인 경우에도 각 값의 차분이 표시됩니다. 또한 이 경우의 기호는 측정값에 관계없이 기준색이 스펙트럼색이면 Δλ d, 기준색이 비스펙트럼색이면 Δλ c 가 됩니다.

- ※ 3 W/m<sup>2</sup>/nm 를 단위로 하는 값이 표시됩니다.
- 산출된 수치가 표색 모드에서 성립되지 않는 조합인 경우 "---"로 표시됩니다.

메모 / 표색 모드의 선택 내용에 맞춘 측정 화면 예는 P.38 을 참조해 주십시오.

Custom

Display Type Color Space Meas. Time Observer Illum. Units

Page2/2

# [조작 순서]

- ▲ < Color Space > 화면에서 🙆 또는 버튼을 사용하여 반전 커서를 "Custom"로 이동하고 🕗 ( 엔터 )/MENU 버튼을 누릅니다.
- 2 🙆 또는 🔽 버튼으로 반전 커서를 "Color Space 3" 등 변경하고자 하는 항목으로 이동해서 🕢 ( 엔터 )/MENU 버튼을 누릅니다.
- ◆Color Space 3 Page4/9  $\mathbf{\hat{\mathbf{a}}} \mathbf{O} \boldsymbol{\lambda} d(\Delta \boldsymbol{\lambda} d)$ OPe(/Pe) ORank (Rank) ORa(⊿Ra) OR1(⊿R1) Set color space for item 3

Page1/1

Ev(%Ev)

Tcp(2 Tcp)

 $\lambda d(4\lambda d)$ 

Ra(⊿Ra)

Page4/9

♦Custom

Color Space 1

Color Space 2

Color Space 3

Color Space 4

◆Color Space 3

 $\bigcirc \lambda d(\Delta \lambda d)$ OPe(⊿Pe)

ORank (Rank) ORa(⊿Ra) OR1(⊿R1) Set color space for item 3

Set color space for item 1

< Custom > 화 면 이 표시됩니다. () 안은 "Display Type" 이 "Difference" 인 경우의 표시를 나타냅니다.

◆Color Space

Show custom color space

OCRI OSpectral Custom

Color Space 1: 측정 화면의 첫 번째 행에 표시되는 표색 모드 2 Color Space 4: 측정 화면의 네 번째 행에 표시되는 표색 모드

- 3 🛆 또는 🕟 버튼을 사용하여 선택하고 싶은 항목으로 반전 커서를 이동합니다
- ▲ (엔터)/MENU 버튼을 누릅니다.

| Page1/1      |                                                                  |
|--------------|------------------------------------------------------------------|
| : Ev(%Ev)    |                                                                  |
| : Tcp(⊿ Tcp) |                                                                  |
| : Ra(⊿ Ra)   | r.                                                               |
| : Ra(⊿ Ra)   |                                                                  |
|              | Page1/1<br>: Ev(%Ev)<br>: Tcp(⊿ Tcp)<br>: Ra(⊿ Ra)<br>: Ra(⊿ Ra) |

5 3~4를 반복하여 각 항목을 설정하고 🗲 버튼을 누릅니다 .

| →Custom                    | Page1/1      |    |  |  |
|----------------------------|--------------|----|--|--|
| Color Space 1              | : Ev(%Ev)    |    |  |  |
| Color Space 2              | : Tcp(⊿ Tcp) |    |  |  |
| Color Space 3              | : Ra(⊿Ra)    |    |  |  |
| Color Space 4              | : Ra(⊿ Ra)   | r. |  |  |
|                            |              |    |  |  |
| Set color space for item 4 |              |    |  |  |

선택한 항목이 분광 방사 조도 Ee 이외인 경우, 선택한 내용이 확정되고, 하나 전의 화면으로 되돌아갑니다. 주의

🕗 를 누르지 않고 🕒 를 누르면 설정을 변경하지 않고 한 단계 이전 화면으로 돌아갑니다.

< Color Space > 화면으로 돌아갑니다.

### [조작 순서]

- ▲ < Color Space > 화면에서 🙆 또는 버튼을 사용하여 반전 커서를 "Custom"로 이동하고 🕗 ( 엔터 )/MENU 버튼을 누릅니다 .
- 2 🙆 또는 👽 버튼으로 반전 커서를 "Color Space 1" 등 변경하고자 하는 항목으로 이동해서 🕢 ( 엔터 )/MENU 버튼을 누릅니다.
- 3 🛆 또는 🕟 버튼을 사용하여 선택하고 싶은 항목으로 반전 커서를 이동합니다.
- ▲ (엔터)/MENU 버튼을 누릅니다.

| →Custom                    | Page1/1                    |    |
|----------------------------|----------------------------|----|
| Color Space 1              | Ev(%Ev)                    | r. |
| Color Space 2              | : Тср(⊿Тср)                |    |
| Color Space 3              | : <b>λ</b> d(⊿ <b>λ</b> d) |    |
| Color Space 4              | : Ra(⊿ Ra)                 |    |
|                            |                            |    |
| Set color space for item 1 |                            |    |

| →Color Space 1          | Page8/9             |
|-------------------------|---------------------|
| ¢⊙Ev '(%Ev ')           | ſ                   |
| OS/P(⊿S/P)              |                     |
| OEe(λ1)(⊿Ee)            | : <b>λ</b> 1=400 nm |
| OEe(λ2)(⊿Ee)            | : <b>λ</b> 2=500 nm |
| OEe(λ3)(⊿Ee)            | : <b>λ</b> 3=600 nm |
| Set color space for ite | m 1                 |

< Custom > 화 면 이 표시됩니다. () 안은 "Display Type" 이 "Difference" 인 경우의 표시를 나타냅니다.

Color Space 1: 측정 화면의 첫 번째 행에 표시되는 표색 모드 2 Color Space 4: 측정 화면의 네 번째 행에 표시되는 표색 모드

| Color Space 1          | Page8/9               |
|------------------------|-----------------------|
| OEv '(%Ev ')           |                       |
| OS/P(⊿S/P)             |                       |
| <b>≎</b> OEe(λ1)(⊿Ee)  | : <b>λ</b> 1=400 nm 🪽 |
| O Ee(λ2)(⊿Ee)          | : <b>λ</b> 2=500 nm   |
| O Ee(λ3)(⊿Ee)          | : <b>λ</b> 3=600 nm   |
| Set color space for it | tem 1                 |

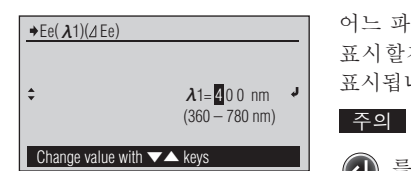

어느 파장의 분광 방사 조도를 표시할지를 설정하는 화면이 표시됩니다.

🕗 를 누르지 않고 🗲 를 누르면 설정을 변경하지 않고 한 단계 이전 화면으로 돌아갑니다.

5 파장을 설정합니다. 🛆 버튼을 누르면 오름순, 🔽 버튼을 누르면 역순으로 수치가 변환됩니다. 각 버튼을 계속해서 누르면 연속적으로 변경할 수가 있습니다. 한 자리 변경할 때마다 🕗 (엔터)/ MENU 버튼을 누릅니다.

| →Ee(λ1)(⊿Ee) | 1                         | _ |
|--------------|---------------------------|---|
|              |                           |   |
| ÷            | <b>λ</b> 1=40 <b>0</b> nm | Ļ |
|              | (360 – 780 nm)            |   |
| Change value | with 🔽 🛦 keys             |   |

◆Custom

O Color Space 1

O Color Space 2

O Color Space 3 Color Space 4

Set color space for item 4

Page1/1

Ee(400)(⊿ Ee)

Ee(500)(⊿ Ee)

Fe(600)(/Fe)

: Ee(700)(⊿Ee) ✓

어느 파장의 분광 방사 조도를 표시할지를 설정하는 화면이 표시됩니다.

#### 주의

🕗 를 누르지 않고 🔶 를 누르면 설정을 변경하지 않고 한 단계 이전 화면으로 돌아갑니다.

< Color Space > 화면으로 돌아갑니다.

7 3~6을 반복해 설정하고자 하는 항목에 대해서 설정하고, 🚱 버튼을 누릅니다.

6 반전 커서가 우측단의 자리에 있을 때

ℓ (엔터)/MENU 버튼을 누릅니다.

측정 준비

Meas. Time

< Meas. Time > 화면이

표시됩니다.

## [조작 순서]

- < Meas. Options > 화면에서 🙆 1 또는 🕟 버튼을 사용하여 반전 커서를 "Meas. Time" 으로 이동하고 (ℓ) ( 엔터 )/MENU 버튼을 누릅니다.
- 2 🙆 또는 🕟 버튼을 사용하여 선택하고 싶은 항목으로 반전 커서를 이동합니다.
- ℓ (엔터)/MENU 버튼을 누릅니다. 3

|                             | ŕ |
|-----------------------------|---|
| Meas. time varies by illum. |   |
| Meas. time varies by illum. |   |
|                             |   |

Page1/1

♦Meas. Time

♦Meas. Options Display Type

Color Space

Select meas. time

♦ Meas. Time

Observer

User cal.

OFAST

♦Meas. Time Page1/1 **O**FAST OSLOW Will measure for approx. 2s

Page1/2

Absolute

Ev/x/y

SLOW

: 2°

: UC00

선택한 내용이 확정되고 한 단계 이전 화면으로 돌아갑니다.

주의 🕗 를 누르지 않고 🗲 를 누르면 설정을 변경하지 않고 한 단계 이전 화면으로 돌아갑니다.

#### 설정값(◎는 초기 설정입니다)

| 0 | FAST | 노광 시간 0.5 초로 측정하는 모드입니다 .                                   |
|---|------|-------------------------------------------------------------|
| 0 | SLOW | 노광 시간 2 초로 측정하는 모드입니다.                                      |
| ۲ | AUTO | 측정 광원의 밝기에 따라 노광 시간이 자동으로 설정(0.5~27초)되어<br>측정하는 고정밀도 모드입니다. |

메모 / 사양(P.80)의 정확도 및 반복성은 조건을 AUTO로 하여 구한 것입니다. 노광 시간이 짧은 모드에서는 낮은 조도에서의 정확도, 반복성이 낮아집니다.

Display Type Color Space Meas. Time Observer Illum. Units

## Observer

♦Meas. Options Page1/2 Display Type Absolute Color Space Ev/x/y ALITO Meas Time Observer UC00 User ca Select obsever

[조작 순서]

- < Meas. Options > 화면에서 🙆 1 또는 🔽 버튼을 사용하여 반전 커서를 "Observer"로 이동하고 ℓ ( 엔터 )/MENU 버튼을 누릅니다.
- 2 🛆 또는 🕟 버튼을 사용하여 선택하고 싶은 항목으로 반전 커서를 이동합니다.
  - Select obsever
- 3 🕑 ( 엔터 )/MENU 버튼을 누릅니다.

| →Meas. Options | Page1/2    |
|----------------|------------|
| Display Type   | : Absolute |
| Color Space    | : Ev/x/y   |
| Meas. Time     | : AUTO     |
| Observer       | : 10° 🧧    |
| User cal.      | : UC00     |
| Select obsever |            |

선택한 내용이 확정되고 한 단계 이전 화면으로 돌아갑니다.

설정값에서 선택합니다.

🕗 를 누르지 않고 🕒 를 누르면 설정을 변경하지 않고 한 단계 이전 화면으로 돌아갑니다.

주의

설정값(◎는 초기 설정입니다)

| ۲ | 2°  | 2° 시야 (CIE 1931)  |
|---|-----|-------------------|
| 0 | 10° | 10° 시야 (CIE 1964) |

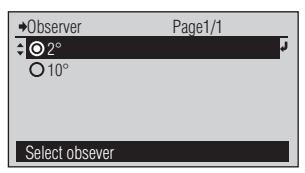

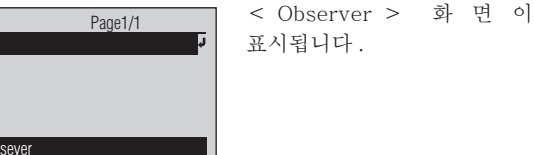

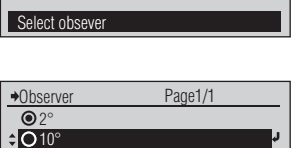

### 측정 조건 설정

## Illum. Units

※이 화면을 표시하기 위해서는 전원을 켤 때 측정 버튼을 누르면서 전원 스위치를 <ON> 으로 할 필요가 있습니다.

### →Meas. Options Page2/2 Illum. Units · Ix Select illum. unit

### [조작 순서]

- ▲ < Meas. Options > 화면에서 🙆 또는 🔽 버튼을 사용하여 반전 커서를 "Illum. Units"로 이동하고 (ℓ) ( 엔터 )/MENU 버튼을 누릅니다.
- 2 🛆 또는 🕟 버튼을 사용하여 선택하고 싶은 항목으로 반전 커서를 이동합니다.

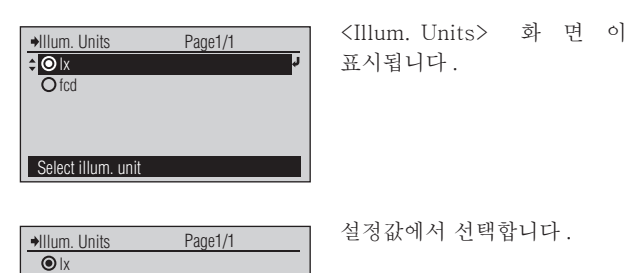

≎ O fcd

Select illum. unit

표시됩니다.

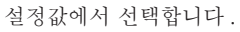

3 🕑 ( 엔터 )/MENU 버튼을 누릅니다.

| →Meas. Options    | Page2/2 |   |
|-------------------|---------|---|
| Illum. Units      | : fcd   | ¢ |
|                   |         |   |
|                   |         |   |
|                   |         |   |
| Select illum unit |         |   |

선택한 내용이 확정되고 한 단계 이전 화면으로 돌아갑니다.

🕗 를 누르지 않고 🗲 를 누르면 설정을 변경하지 않고 한 단계 이전 화면으로 돌아갑니다.

주의

#### 설정값(●는 초기 설정입니다)

| ۲ | lx  | lux          |
|---|-----|--------------|
| 0 | fcd | foot-candela |

# 사용자 교정

본 기기에는 UC00 부터 UC10 까지 총 11 개의 사용자 교정 채널이 있습니다.

UC00은 코니카 미놀타 교정 기준에 의한 측정을 실시하기 위한 채널입니다. 공장 출하 시 및 당사의 교정 서비스(또는 유지 보수) 시의 공장 교정을 통해 얻은 보정계수가 설정되어 있으며 변경할 수 없습니다.

UC01~UC10 에는 본 기기에 표준으로 부속되어 있는 데이터 관리 소프트웨어 CL-S10w를 사용하여 아래와 같은 내용을 설정할 수 있습니다.

실제로 소프트웨어를 사용하여 설정하는 방법에 관해서는 CL-S10w 의 취급설명서를 참조해 주십시오. ● 사용자 교정의 보정계수

● 보정계수의 이름 (ID)

사용자 교정 채널 선택 및 < User cal. > 화면에서의 리스트 표시 항목 변경은 다음과 같은 순서로 실시합니다.

| 필요에 | 따라  |       |
|-----|-----|-------|
| 설정을 | 변경해 | 주십시오. |

| →Meas. Options        | Page1/2    |
|-----------------------|------------|
| Display Type          | : Absolute |
| Color Space           | : Ev/x/y   |
| Meas. Time            | : AUTO     |
| Observer              | : 2°       |
|                       | : UC00 🚽   |
| Select user cal. data |            |

< User cal. > 화 면 이

표시됩니다.

### [조작 순서 ]

 1 < Meas. Options > 화면에서 ♥
 또는 ♥ 버튼을 사용하여 반전 커서를 "User cal."으로 이동하고
 (엔더)/MENU 버튼을 누릅니다.

▲사용자 교정 채널 선택

- 2 오 또는 ♥ 버튼을 사용하여 선택하고 싶은 사용자 교정 채널로 반 전 커 서 를 이 동 하 고 ♥ (엔터)/MENU 버튼을 누릅니다.
- 3 Sete Select"으로 이동하고 (엔터)/MENU 버튼을 누릅니다.

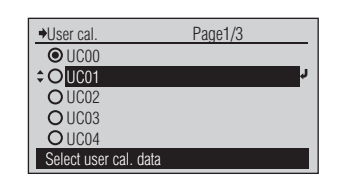

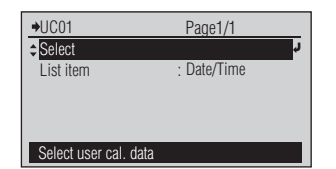

| →Meas. Options        | Page1/2    |
|-----------------------|------------|
| Display Type          | : Absolute |
| Color Space           | : Ev/x/y   |
| Meas. Time            | : AUTO     |
| Observer              | : 2°       |
|                       | : UC01 🧧   |
| Select user cal. data |            |

선택한 사용자 교정 채널의 설정 화면이 표시됩니다.

선택한 내용이 확정되고 한 단계이전 화면으로 돌아갑니다.

주의

④ 를 누르지 않고 ⑤ 를 누르면 설정을 변경하지 않고 한 단계 이전 화면으로 돌아갑니다.

| Maga Optiona          | Deget /0   |
|-----------------------|------------|
| Tivieas. Options      | Page1/2    |
| Display Type          | : Absolute |
| Color Space           | : Ev/x/y   |
| Meas. Time            | : AUTO     |
| Observer              | : 2°       |
| €User cal.            | : UC00 🚽   |
| Select user cal. data |            |

< User cal. > 화 면 이

표시됩니다.

## [조작 순서 ]

- 1 < Meas. Options > 화면에서 ♥ 또는 ♥ 버튼을 사용하여 반전 커서를 "User cal."으로 이동하고
   (엔터)/MENU 버튼을 누릅니다.
- 2 반전 커서가 이 중 하나의 사용자 교정 채 널 에 있 는 상 태 에 서 (엔터)/MENU 버튼을 누릅니다.
- 3 또는 버튼을 사용하여 반전 커서를 "List item"으로 이동하고
   ℓ (엔터)/MENU 버튼을 누릅니다.
- 4 S 또는 S 버튼을 사용하여 선택하고 싶은 항목으로 반전 커서를 이동하고 ② (엔터)/MENU 버튼을 누릅니다.

| Allser cal            | Pane1/3  |    |
|-----------------------|----------|----|
| <b>≑⊙</b> UC00        | 1 4901/0 | r. |
| O UC01                |          |    |
| O UC02                |          |    |
| O UC03                |          |    |
| O UC04                |          |    |
| Select user cal. data |          |    |

| <b>→</b> UC00         | Page1/1     | _ |
|-----------------------|-------------|---|
| \$Select              |             | Ļ |
| List item             | : Date/Time |   |
|                       |             |   |
|                       |             |   |
| <b>A I I I I I I</b>  |             |   |
| Select user cal. data |             |   |

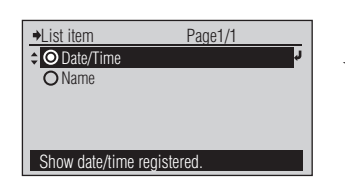

선택되어 있던 사용자 교정 채 널 의 설 정 화 면 이 표시됩니다.

< List item > 화 면 이 표시됩니다.

| →UC00     | Page1/1 |    |
|-----------|---------|----|
| Select    |         |    |
| List item | : Name  | ¢. |
|           |         |    |
|           |         |    |
|           |         |    |
|           |         |    |

(선택되어 있던 사용자 교정 채널에 관계없이) 선택한 내용이 확정되고 한 단계 이전 화면으로 돌아갑니다.

주의

 ④ 를 누르지 않고 ④ 를 누르면 설정을 변경하지 않고 한 단계 이전 화면으로 돌아갑니다.
 ④

### 설정값(●는 초기 설정입니다)

| ۲ | Date/Time | 보정계수가 등록된 일시                 |
|---|-----------|------------------------------|
| 0 | Name      | 보정계수의 이름 (ID)(CL-S10w 로 설정 ) |
# 측정

이 장에서는 각 측정 기능에 대한 조작 순서에 대해서 설명합니다. 필요에 따라 사전에 측정 조건을 설정해 주십시오.

| 측정                                 | 36 |
|------------------------------------|----|
| 측정 화면에 대해서                         |    |
| 측정 모드가 "Avg. Meas." 인 경우           |    |
| 측정 모드가 "Cont. Meas." 인 경우          |    |
| 기준색에 대해서                           | 44 |
| 기준색 등록                             |    |
| 기준색 변경                             |    |
| 기준색 삭제                             |    |
| < Target data > 화면에서의 리스트 표시 항목 변경 |    |
| 저장 데이터에 관한 조작                      | 50 |
| 기준색으로 등록                           |    |
| 저장 데이터 삭제                          | 52 |

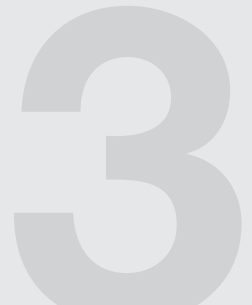

측정 측정 화면에서 측정을 실시합니다. 다음과 같은 조건에서 정밀도를 좋은 수준으로 유지하면서 측정하기 위해서는 30분 이상의 웜업이 필요합니다. ●측정 대상물의 조도가 낮을 경우 (기준은 표준 광원 A 에 상당하는 것이 30 lx 이하 ) ●측정 환경 온습도가 상온상습에서 벗어나 있는 경우 [조작 순서 ] -- 측정 모드가 "Single Meas." 인 경우--수광창을 측정하는 광원으로 향하게 합니다. 2 측정 버튼을 누릅니다. '삐' 소리가 납니다. 3 한번 더 '삐' 소리가 나면 측정이 측정값이 표시됩니다. ③ | 2° |AUTO|UC00|T01| 타이머 측정으로 설정되어 종료된 것입니다. 240.2 lx Ev 있는 경우에는 지연 시간 경과 0.3642 Х 후에 측정이 실행됩니다. 0.3724 V 💍 아이콘이 표시되어 Ready for measurement 있습니다 계속해서, 측정 데이터를 저장할 수 있습니다. ▲ (엔터)/MENU 버튼을 누릅니다. < Menu > 화 면 이 →Menu Page1/2 표시됩니다. Save meas. data Zero cal. Meas. Mode : Single Meas. Meas, Options Meas data Save measurement data as M005

5 "Save meas. data"에 반전 커서가 있는 상태에서 ℓ (엔터)/MENU
 버튼을 누릅니다.

| <u>৩</u> 2°   | AUTOUC00 T01 |
|---------------|--------------|
| Ev            | 221.2 lx     |
| Х             | 0.3700       |
| у             | 0.3779       |
| Measurement d | lata saved.  |

측 정 데 이 터 가 저 장 데이터로서 저장됩니다.
본 기 기 에 는 M001 부 터 M100 까 지 순서 대로 총 100 개 의 측정 데이터를 저장할 수 있습니다.
이 미 M100 까 지 측 정 데이터가 저장되어 있던 경 우 는 < Overwrite >

경 우 는 < Overwrite > 화면이 표시됩니다. 이 때 저장하면 M001 의 데이터가 삭제되고 M002 이후의 저장 데이터가 위로 올라가며, 새로운 데이터는 M100 으로 저장됩니다.

# ┃측정 화면에 대해서

표시 형식, 표시 모드에 따라 측정 데이터는 다음과 같이 표시됩니다.

| Calar Carrier |                                                                                                    | Display Type                                                                                                    |                                                                                                    | ਤਿਪੀ ਸਦ ਮੇਜੀ                                                  |
|---------------|----------------------------------------------------------------------------------------------------|----------------------------------------------------------------------------------------------------|----------------------------------------------------------------------------------------------------|---------------------------------------------------------------|
| Color Space   | Absolute                                                                                                    | Select Rank                                                                                                    | Difference                                                                                                    | 표색 모드 실명                                                      |
| Ev/x/y        | 10"   AUTO   UCOO   TO  <br>Ev 93001 x<br>x 0, 3333<br>y 0, 3444<br>Ready for measurement                                                                                             | [10] AUTO Jucoo [To1]           WW (Warm White)           Ev         93001 x           x         0.3333           y         0.3444           Ready for measurement                                                                                                    | [10"] AUTO I UCOO [ TO I ]           ∠[Ev         +101 x           %Ev         105.00%           ∠[X         +00.0033           ∠[Y         -0.0004           Basilyfor maximum of                                                                                                    | 조도 Ev <sup>* 1</sup> , xy 색도                                  |
| Ev/u'/v'      | 10" [AUT0] U000 [ 101]<br>Ev 93001x<br>u' 0. 3333<br>v' 0. 3444<br>Ready for instancement                                                                                             | 10"   AUTO   UCOO   TO1  <br>WW (Varm White)<br>Ev 93001x<br>u' 0.3333<br>v' 0.3444<br>Peady for netsetament                                                                                                    | 100° [AUTO [U000] 101]           ∠Ev         +101x           %Ev         150.00%           ∠u'         +00.0033           ∠v'         -0.0004           Ready formationement         -0.0004                                                                                                    | 조 도 Ev <sup>* 1</sup> , u'v'<br>색도 (CIE 1976 UCS<br>색도도 )     |
| Ev/Tcp/Δuv    | 10"   AUT0   U000   T01  <br>Ev 93001 x<br>T cp 3936K<br>⊿uv 0.007<br>Neaty for mices renot                                                                                           | 10°         Juto 0 ucoo 1 roi 1           WW (Varm While)         Ev         93001 x           Top         3936K         21/2           ∠luv         0. 344         Nexty for microannement                                                                                                    | 10' AUT0 JU000 T01]       ∠Ev     +101x       ½Ev     105.00%       ∠Top     +1000K       A uv 에 는 차 분 이       존재하지 않기 때문에       표시되지 않습니다.                                                                                                    | 조 도 Ev <sup>* 1</sup> , 상 관<br>색 온 도 Tcp, 흑 체<br>레적과의 색차 Δ uv |
| X/Y/Z         | [10" TAUTO I UGOO [ TOT ]           X         9300           Y         3333           Z         3444           Back/for ment/remot                                                    | [10"] AUTO Jucoo [T01]           WW (Varm White)           X 93, 00           Y 54, 23           Z 34, 44           Backy for measurement                                                                                                    | [10 [AUT0 [U000 [T01]]         ∠IX       +93.00         ∠IY       -33.33         ∠IZ       +34.44         Hardy [U000 [T01]]         ∠IX%       93.00%         ∠IY%       93.00%         ∠IY%       93.00%         ∠IY%       93.00%         ∠IY%       91.44%         Hardy [U000 [T01]]       ∠IX%         ∠IX%       91.44%         Hardy [U000 [T01]]       ∠IX%         ∠IX%       91.44%         Hardy [U000 [T01]]       ∠IX%         ∠IX%       91.44%         Hardy [U000 [T01]]       ∠IX%         ↓ No % of mercenation       No %         ▲ No & of ("7] 준 44 과 의       치         치०]"       , "1 준 44 과 의         비율"       을 전환 합니다 .                                                                                                    | 3 자극값 X, Y, Z                                                 |
| Ev/λd/Pe      | I10'         AUTO [ UC00 ] T01 ]           Ev         93001 x           λ d         576.52nm           Pe         8.34%           Ready for measurement                               | 10°         Auto         μασο         μσοο         μσοο <td< td=""><td>10°         Auto [ucco] to1]           ∠Ev         +101x           %Ev         105.00%           ∠λ d         +16.52nm           ∠Pe         +12.66%           Ready for indexmented</td><td>조도 Ev <sup>*1</sup>, 주 파 장<br/>λ d, 자극 순도 Pe <sup>*2</sup></td></td<> | 10°         Auto [ucco] to1]           ∠Ev         +101x           %Ev         105.00%           ∠λ d         +16.52nm           ∠Pe         +12.66%           Ready for indexmented                                                                                                    | 조도 Ev <sup>*1</sup> , 주 파 장<br>λ d, 자극 순도 Pe <sup>*2</sup>    |
| CRI           | [10 <sup>°</sup> [AUT0] [U000] [101]<br>Ra 61<br>R1 52<br>R2 74<br>R3 89<br>Face) for mercy series<br>(*R4~R6", "R7~R9", "R<br>전환합니다.                                                 | 하여 "R1~R3",<br>10~R12", "R13~R15"를                                                                                                    | Ior IAUTO [UG00 [T01]         ∠Ra       7         ∠Ra       7         ▲Ra       8         ∠Ra       3         ▲Ra       8         ▲Ra       3         ▲Ra       8         ▲Ra       8 </td <td>Ra, R1~R15</td> | Ra, R1~R15                                                    |
| Spectral      | 10° AUTO UCOO TO1                                                                                                    |                                                                                                    | 10° AUTO UCOO TO1                                                                                                    | 분 광 방 사 조 도<br>그래프, 피크 파장                                     |
| Custom        | IO         Αυτο Ι μοσο Ι το Ι           Ev         9300 Ι x           Tcp         9396 K           λ d         576. 52           Ra         89           Buttof Jos provet         89 |                                                                                                    | 110         AUTO [ U000 ] 101 ]           %Ev         105.00%           △Tcp         +1000K           △Jλ d         +16.52nm           △Ra         61                                                                                                    | 임의로 설정한 색도값 등이<br>측정 화면의 1~4 번째 행에<br>표시됩니다.                  |

| Color Spage                               |                                                                                                    | Display Type |                                                                                                    | 고새 ㅁㄷ 서머                                                            |
|-------------------------------------------|----------------------------------------------------------------------------------------------------|--------------|----------------------------------------------------------------------------------------------------|---------------------------------------------------------------------|
| COIOL SPACE                               | Absolute                                                                                                    | Select Rank  | Difference                                                                                                    | 표구 그는 같이                                                            |
| 커스텀 표색<br>모드의 예 1<br>Ev' / x / y /<br>S/P | 10°   AUTO  UCOO   TOT  <br>EV 123.41x<br>X 0.3456<br>Y 0.6789<br>S/P 0.33<br>Reacy for measurement                                                                                                    |              | 10"   AUTO  UCOO   TOI  <br>↓5 4 x<br>↓ +5 4 x<br>↓ +0.0023<br>↓y +0.0253<br>↓S/P -0.12<br>Ready for measurement                                                                                                    | 암소 시조도 Ev', xy<br>색도, S/P 비                                         |
| 커스텀 표색<br>모드의 예 2<br>분광 방사<br>조도          | [10"   AUTC   UCOO   TOI ]           Ee(400)         4.238E-4           Ee(500)         4.274E-4           Ee(600)         1.201E-3           Ee(700)         2.936E-4           Restly for measurement |              | I/0"         AUTO   UCOO   TOT                  £Fe(400)             +2 2265-5               £Fe(500)             +3.0495+5               £Fe(600)             +5 2745-5               £Fe(700)             2.0865-5               £Redy for measurement | 400 nm, 500 nm, 600 nm,<br>700 nm 에 있어서의 분광<br>방사 조도 * <sup>3</sup> |

\* 1 시야가 10°인 경우도 Ev(2°시야의 Y)가 표시됩니다.

※ 2 "Display Type"이 "Absolute"인 경우 측정값이 비스펙트럼색인 경우에는 보색 주파장의 값이 표시됩니다. 이 때의 또한 이 경우의 기호는 λ c 가 됩니다. 또한 이 경우의 기호는 측정값에 관계없이 기준색이 스펙트럼색이면 Δλ d, 기준색이 비스펙트럼색이면 Δλ c 가 됩니다.

\*\* 3 W/m<sup>2</sup>/nm 를 단위로 하는 값이 표시됩니다. \*\* 산출된 수치가 표색 모드에서 성립되지 않는 조합인 경우 "---"로 표시됩니다.

| [ 2 | 조작 순서 ] ―측정 모드가 "Avg. Meas         | ."인경우—                                                                                                    |                                                                                                    |
|-----|------------------------------------|----------------------------------------------------------------------------------------------------|----------------------------------------------------------------------------------------------------|
| 1   | 수광창을 측정하는 광원으로 향하게<br>합니다.         |                                                                                                    |                                                                                                    |
| 2   | 측정 버튼을 누릅니다 .                      |                                                                                                    | '삐' 소리가 납니디                                                                                                    |
| 3   | 한번 더 ' 삐 '소리가 나면 측정이<br>종료된 것입니다 . | • [S01] & &   2°   AUTO UC00  T01            Ev       555.4         X       0.1232         y       0.5674         (+-): show average value                | 측정값이 표시됩니<br><b>%영</b> 아이 콘이<br>있습니다.<br>측정 데이터 번호<br>몇 번 째 데 이너<br>표시됩니다.또<br>측정 데이터 번:<br>수가 있습니다.<br>타이머 측정으로<br>있는 경우에는지<br>후에 측정이 실행<br><b>%</b> 아이 콘이<br>있습니다. |
| 4   | 복수회 1~3을 반복합니다.                    | ≤S05       &&  2°   AUTO UC00  T01           Ev       555.2       Ix         x       0.1231       y         y       0.5669       [+-]: show average value | <ul> <li>♥ 또는 ♥ 버<br/>데이터 번호 (S0<br/>변경할 수가 있습</li> <li>메모 /</li> <li>이미 S99 까지 측<br/>저 장 되 어 있는</li> <li>Overwrite&gt;</li> </ul>                                   |

5 이제까지의 측정 평균치를 확인하려면 🗲 버튼을 누릅니다.

| AVG 😵 2°      | AUTO UC00  | 01      |
|---------------|------------|---------|
| Ev            | 555.3      | X       |
| Х             | 0.1230     |         |
| V             | 0.5670     |         |
| [←]: show ave | rage value | (n = 5) |

구.

니다.

표시되어

( 평균 측정의 터인가)가 는 버튼으로 호를 변환할

로 설정되어 |연 시간 경과 됩니다. 표시되어

님트으로 측정 )1 ~ S99)를 니다.

정 데이터가 경우에는 화 면 이 표시됩니다. 이 때에 저장을 하면S01의 데이터가 삭제되고 S02 이후의 저장 데이터가 위로 올라가 새로운

전원이 ON 인 동안, 측정 모드가 "Avg. Meas." 인 동안, 사용자 교정 채널이 동일한 동안의 측정 데이터 모두를 평균화한 값이 표시됩니다.

데이터는 S99 에 저장됩니다.

한 번 더 🗲 버튼을 누르면 4의 화면이 표시됩니다.

← 버튼을 누를 때마다 4 의 화면과 5의 화면이 변환됩니다. 4 의 화 면 또 는 5 의 화면으로부터 다음에 측정 데이터를 저장하거나 삭제하거나 할 수가 있습니다.

之 (11)

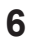

### 6 🕡 (엔터)/MENU 버튼을 누릅니다.

| →Menu               | Page1/2      |   |
|---------------------|--------------|---|
| Save meas. data     |              |   |
| Delete All          |              |   |
| Delete 1 Data       |              | ų |
| Zero cal.           | +            |   |
| Meas. Mode          | : Avg. Meas. |   |
| Select the measurer | ment mode    |   |

① [ 저장 ]

6의 화면에서 "Save meas. data" 에 반전 커서가 있는 상태에서 🕢 (엔터)/MENU 버튼을 누릅니다.

| AVG 🛠 2°      | AUTO UC00 T01 |
|---------------|---------------|
| Ev            | 555.3 lx      |
| Х             | 0.1230        |
| У             | 0.5670        |
| Measurement d | ata saved.    |

< Menu > 화 면 이 표시됩니다.

저장 실행을 한 때에 측정 화면에 표시되어 있는 데이터가 저장됩니다. 예를 들면, 순서4의 화면을 표시시키고 있는 때에 저장 실행을 한 경우에는 S05 의 측정 데이터가 저장되고, 순서 5의 화면을 표시시키고 있는 때에 저장 실행을 한 경우에는 평균치가 하나의 저장 데이터로서 저장됩니다.

본 기기에는 M001 부터 M100 까지 순서대로 총 100 개의 측정 데이터를 저장할 수 있습니다.

이 미 M100 까지 측정 데이터가 저장되어 있던 경우는 < Overwrite > 화 면 이 표시됩니다. 이 때 저장하면 M001 의 데이터가 삭제되고 M002 이후의 저장 데이터가 위로 올라가며, 새로운 데 이 터 는 M100 으 로 저장됩니다.

41

#### ② [ 삭제 ]

6 의 화면에서 "Delete 1 Data" 또는 "Delete All"에 반전 커서가 있는 상태에서 (Center)/MENU 버튼을 누릅니다.

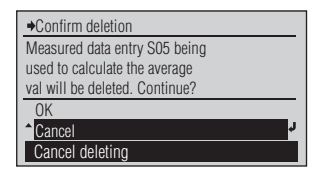

<Confirm deletion> 화면이 표시됩니다.

 ♥ 또는 ♥ 버튼으로 반전 커서를 "OK"로 이동시키고
 ♥ (엔터)/MENU 버튼을 누르면 데이터가 삭제되고,
 < 메 뉴 > 화 면 으 로 되돌아갑니다.

#### 메모/

"Delete 1 Data" 를 선택하면 4 의 화면에서 표시하고 있던 측정 데이터가 삭제됩니다. "Delete All" 를 선택하면 평균치를 계산하기 위한 모든 측정 데이터가 삭제됩니다.

메모/

- · S 번호가 도중의 데이터에 대해서 1 데이터 삭제를 한 경우,그 번호의 데이터는 공백으로 됩니다.
- · 이 번호를 표시한 상태로 측정하면 측정치는 이 번호에 격납됩니다.
- · 공 백 으 로 된 S 번 호 가 존재하고 있는 상태에서 이것을 표시하지 않고 측정을 한 경우에는 최신 S 번호가 추가됩니다.

○ S## 의 데이터와 M### 의 데이터 차이

S##

- ·전원을 OFF 로 하면 사라집니다 (오토 파워 오프도 마찬가지).
- · PC( 소프트 ) 와 접속해서 리모트 모드로 하면 사라집니다 .
- ·사용자 교정 CH 을 변경하면 사라집니다.

M###

- · 전원을 OFF 로 해도 사라지지 않습니다 .
- · CL-S10w 등을 이용해서 PC 로 읽어낼 수가 있습니다 .

. 주0 [조작 순서] --측정 모드가 "Cont. Meas." 인 경우--

- 1 수광창을 측정하는 광원으로 향하게 합니다.
- 2 측정 버튼을 누릅니다.

삐라는 소리가 나며, 연속 측정이개시됩니다.

- 3 측정할 때마다 삐라는 소리가 나며, 화면에 측정치가 표시됩니다.
- 4 측정 버튼을 누릅니다.
- 5 🕑 ( 엔터 )/MENU 버튼을 누릅니다.
- 6 "Save meas. data"에 반전 커서가 있는 상태에서 ♥ (엔터)/MENU 버튼을 누릅니다.

| 2         | 2 31010000101       |
|-----------|---------------------|
| Ev        | 123.4 lx            |
| Х         | 0.3456              |
| У         | 0.3678              |
| Cnt meas; | prss [MEAS] to stop |
|           |                     |
|           |                     |

A LOS CLOWINCOOL TO

| 🕑 2°          | FAST UC00 T01   |
|---------------|-----------------|
| Ev            | 123.4 lx        |
| Х             | 0.3456          |
| У             | 0.3678          |
| Continuous me | as. has stopped |

Page1/2

: Cont. Meas.

123.4 Ix

→Menu

Zero cal. Meas Mode

Save meas. data

Meas. Options Meas. data

Ev

Х

V

Measurement data saved.

Save measurement data as M005

0.3456

0.3678

마지막 측정치가 표시된 상태에서 연속 측정이 정지합니다. 계속해서 측정 데이터를 저장할 수가 있습니다.

< Menu > 화 면 이 표시됩니다.

측 정 데 이 터 가 저 장 데이터로서 저장됩니다.

본 기기에는 M001 부터 M100 까지 순서대로 총 100 개의 측정 데이터를 저장할 수 있습니다.

이 미 M100 까 지 측 정 데 이 터 가 저 장 되 어 있 던 경 우 는 < Overwrite > 화 면 이 표 시 됩 니 다 . 이 때 저 장 하 면 M001 의 데 이 터 가 삭제 되 고 M002 이 후 의 저 장 데 이 터 가 위 로 올 라 가 며 , 새 로 운 데 이 터 는 M100 으로 저 장됩니다 .

# 기준색에 대해서

기준색이란 측정값이 어느 색과 얼마나 다른지 측정할 때의 기준이 되는 색입니다. "Display Type"을 "Difference"으로 설정한 경우에 기준색이 필요합니다. 본 기기에는 T01 부터 T20 까지 총 20 개의 기준색을 등록할 수 있습니다.

설정되어 있던 기준색을 변경하고 싶을 경우에는 기준색 선택을 실시합니다. 기준색을 변경해도 설정되어 있는 사용자 교정의 보정계수는 변경되지 않습니다. 기준색은 각 표색 모드에서 공통으로 사용됩니다.

기준색에 관한 조작은 < Menu > 화면의 다음 화면인 < Target data > 화면에서 실시합니다. < Target data > 화면에는 아래와 같은 순서로 이동합니다.

> 필요에 따라 설정을 변경해 주십시오.

[조작 순서 ]

- 1 <측정> 화면에서 健 (엔터)/MENU 버튼을 누릅니다.

| ⇒Menu                          | Page1/2          | < Menu >      | 회 | · 면 | 0] |
|--------------------------------|------------------|---------------|---|-----|----|
| Save meas. data                | r <mark>r</mark> | 표시됩니다.        |   |     |    |
| Zero cal.                      | *                |               |   |     |    |
| Meas. Mode                     | : Single Meas.   |               |   |     |    |
| Meas. Options                  | +                |               |   |     |    |
| Meas. data                     | +                |               |   |     |    |
| →Target data                   | Page1/4          | < Target data | > | 화 면 | 0] |
| ¢⊙ <u>101</u>                  | ډ                | 표시됩니다.        |   |     |    |
| 0102                           |                  |               |   |     |    |
| 0103                           |                  |               |   |     |    |
| 0104                           |                  |               |   |     |    |
| O TOF                          |                  |               |   |     |    |
| O T05<br>Soloot target data to |                  |               |   |     |    |

## ┃기준색 등록

기준색 등록에는 다음과 같은 방법이 있습니다. ①측정 데이터를 등록 ②저장 데이터 중에서 선택하여 등록 ③본 기기에 표준으로 부속되어 있는 데이터 관리 소프트웨어 CL-S10w 를 사용하여 등록 소프트웨어를 사용하여 설정하는 방법에 관해서는 CL-S10w 의 취급설명서를 참조해 주십시오.

#### [조작 순서 ]

메모 \_ 측정 데이터를 기준색으로 등록할 경우는 사전에 측정해둡니다.

- 1 < Target data > 화면에서 ▲ 또는
   ♥ 버튼을 사용하여 등록하고 싶은
   기 준 색 번 호 (T01~T20) 로 반 전
   커서를 이동하고 ④ ( 엔터 )/MENU
   버튼을 누릅니다.
- 2 🕢 (엔터)/MENU 버튼을 누릅니다.
- 3 Subject State State
- 4 또는 버튼을 사용하여 반전 커서를 "MEAS" 또는 등록하고 싶은 저장 데이터의 번호 (M001~M100) 로 이동하고 ② (엔터)/MENU 버튼을 누릅니다.
- **5** 🕡 ( 엔터 )/MENU 버튼을 누릅니다.

| ➡T01            |    |
|-----------------|----|
| Ev              | Ix |
| Х               |    |
| У               |    |
| No target data. |    |

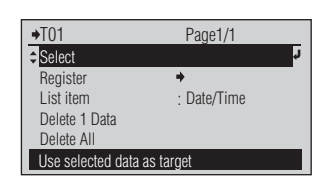

선택한 기준색 번호의 화면이 표시되고 현재 등록되어 있는 기 준 색 의 데 이 터 가 표시됩니다. 등록되어 있지 않 은 경 우 는 "---" 로 표시됩니다.

선택한 기준색 번호의 설정 화면이 표시됩니다.

| ➡Register                | Page1/21   |              |    |
|--------------------------|------------|--------------|----|
| MEAS                     | 2011/12/24 | 11:03:51     | r. |
| M001                     | 2011/12/24 | 10 : 54 : 21 |    |
| M002                     | 2011/12/24 | 10:05:07     |    |
| M003                     | 2011/12/24 | 10 : 55 : 07 |    |
| M004                     | 2011/12/24 | 10 : 55 : 07 |    |
| Select meas. data to use |            |              |    |

| <b>→</b> M001        | 2° AUTOUC00 T01 |  |
|----------------------|-----------------|--|
| Ev                   | 1570 lx         |  |
| Х                    | 0.3753          |  |
| у                    | 0.3837          |  |
| Show meas. data M001 |                 |  |

| Confirm registration       |
|----------------------------|
| M001 will be registered as |
| target number T01.         |
| Continue?                  |
| ОК                         |
| Cancel J                   |
| Cancel registration        |

< Register > 화 면 이

표시됩니다.

< MEAS > 화면이 표시되고 최 신 측 정 데 이 터 가 표시됩니다.

또는 선택한 저장 데이터의 화면이 표시되고 저장되어 있는 측정 데이터가 표시됩니다.

< Confirm registration > 화면 또는 < Overwrite > 화면이 표시됩니다. 6 오 또는 ♥ 버튼을 사용하여 반전 커서를 "OK"로 이동하고 ♥ (엔터)/ MENU 버튼을 누릅니다.

| ◆Target data |            | Page1/4  |   |
|--------------|------------|----------|---|
| ¢⊙T01        | 2011/12/24 | 10:54:21 | 7 |
| O T02        |            |          |   |
| <b>O</b> T03 |            |          |   |
| <b>O</b> T04 |            |          |   |
| O T05        |            |          |   |
| Target data  | registered |          |   |

선 택 한 기 준 색 번 호 에 데이터가 등록되고 < Target data > 화면으로 돌아갑니다. 메모/

측정 모드가 "Avg. Meas." 인 경 우 에 는 측 정 화 면 에 표 시 되 어 있 던 것 이 기준색으로 등록됩니다. 예를 들면, P.40 의 순서 4 의 화면을 표시시키고 있는 때에 기준색 등록을 한 경우에는 SO5 의 측정 데이터가 기준색으로 등록되고, P.40 의 순서 5 의 화면을 표시시키고 있는 때에 기준색 등록을 한 경우에는 평균치가 하나의 기준색으로 등록됩니다.

### ┃기준색 변경

차분 측정에 사용할 기준색을 T01 부터 T20 까지 등록되어 있는 기준색 중에서 선택합니다. 새로 설정한 기준색은 현재 측정 화면에 표시되어 있는 측정값에 대해서도 적용됩니다.

[조작 순서 ]

1 < Target data > 화면에서 ▲ 또는
 ▶ 버튼을 사용하여 선택하고 싶은
 기 준 색 번 호 (T01~T20) 로 반 전
 커서를 이동하고 (에 더 )/MENU
 버튼을 누릅니다.

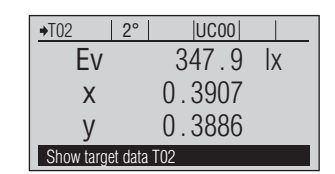

선택한 기준색 번호의 화면이 표시되고 현재 등록되어 있는 기 준 색 의 데 이 터 가 표시됩니다. 등록되어 있지 않은 경우는

등록되어 있지 않은 경우는 "---"로 표시됩니다.

선택한 기준색 번호의 설정

화면이 표시됩니다.

**2** 🕢 ( 엔터 )/MENU 버튼을 누릅니다.

| ➡T02                        | Page1/1     |
|-----------------------------|-------------|
| Select                      | ŕ           |
| Register                    | +           |
| List item                   | : Date/Time |
| Delete 1 Data               |             |
| Delete All                  |             |
| Use selected data as target |             |

3 S 또는 ♥ 버튼을 사용하여 반전 커서를 "Select"으로 이동하고 健 ( 에터 )/MENU 버튼을 누릅니다.

| →Target d    | ata F             | Page1/4      |   |
|--------------|-------------------|--------------|---|
| O T01        | 2011/12/24        | 15 : 32 : 31 |   |
| ¢ 🔿 T02      | 2011/12/24        | 15 : 32 : 31 | Ļ |
| O T03        |                   |              |   |
| <b>O</b> T04 |                   |              |   |
| <b>O</b> T05 |                   |              |   |
| Selected     | target data chang | ed           |   |

선 택 한 기 준 색 번 호 로 갱신되고 < Target data > 화면으로 돌아갑니다.

### ┃기준색 삭제

아래와 같은 순서로 등록되어 있는 기준색을 삭제할 수 있습니다.

#### [조작 순서]

- 1 < Target data > 화면에서 또는
   버튼을 사용하여 삭제하고 싶은
   기 준 색 번호(T01~T20)로 반전
   커서를 이동하고 (에 더)/MENU
   버튼을 누릅니다.
- **2** 🕢 ( 엔터 )/MENU 버튼을 누릅니다.
  - ✔ (엔터)/MENU 버튼을 누르고,
     ▲ 또는 ♥ 버튼을 사용하여 반전 커서를 "Delete 1 Data" 로 이동하고
     ✔ (엔터)/MENU 버튼을 누릅니다.
- 4 또는 버튼을 사용하여 반전 커서를 "OK"로 이동하고 ④ (엔터)/ MENU 버튼을 누릅니다.

| Х              | 0.3682  |  |
|----------------|---------|--|
| у              | 0.3785  |  |
| Show target da | ita TO3 |  |
|                |         |  |
|                |         |  |
|                |         |  |

UC00

1211 lx

**→**T03

2°

Fv

선택한 기준색 번호의 화면이 표시되고 현재 등록되어 있는 기 준 색 의 데 이 터 가 표시됩니다. 등록되어 있지 않은 경우는 "---"로 표시됩니다.

선택한 기준색 번호의 설정

화면이 표시됩니다.

| ◆T02                        | Page1/1     |   |
|-----------------------------|-------------|---|
| Select                      |             | ŕ |
| Register                    | +           |   |
| List item                   | : Date/Time |   |
| Delete 1 Data               |             |   |
| Delete All                  |             |   |
| Use selected data as target |             |   |

< Confirm deletion > 화면이 표시됩니다.

| ◆Target data  |            | Page1/4      |    |
|---------------|------------|--------------|----|
| <b>O</b> T01  | 2011/12/24 | 10 : 54 : 21 | _  |
| <b>O</b> T02  | 2011/12/24 | 10 : 55 : 07 |    |
| <b>≑⊙</b> T03 |            |              | ۲. |
| <b>O</b> T04  |            |              |    |
| <b>O</b> T05  |            |              |    |
| Tarnet data   | deleted    |              |    |

선 택 한 기 준 색 번 호 의 데이터가 삭제되고 < Target data > 화면으로 돌아갑니다.

#### 메모/

3 에 서 "Delete All" 를 선택하면 모든 기준색 번호의 데이터가 삭제됩니다.

3

## < Target data > 화면에서의 리스트 표시 항목 변경

< Target data > 화면에서의 리스트 표시 항목 변경은 다음과 같은 순서로 실시합니다.

#### [조작 순서 ]

- 1 < Target data > 화면에서 반전 커서가 어느 한 기준색 번호에 있는 상태에서 健 (엔터)/MENU 버튼을 누릅니다.
- **2** (엔터)/MENU 버튼을 누릅니다.
- 3 ▲ 또는 버튼을 사용하여 반전 커서를 "List item"으로 이동하고
   ④ (엔터)/MENU 버튼을 누릅니다.
- 4 또는 버튼을 사용하여 선택하고 싶은 항목으로 반전 커서를 이동하고 ( 에터 )/MENU 버튼을 누릅니다.

| Х              | 0.3682   |  |
|----------------|----------|--|
| у              | 0.3785   |  |
| Show target da | ta TO2   |  |
|                |          |  |
| 0074           | Dened /d |  |

UC00

1211 Ix

◆T02 2°

Ev

| ♦102              | Page1/1     |
|-------------------|-------------|
| Select            | r           |
| Register          | +           |
| List item         | : Date/Time |
| Delete 1 Data     |             |
| Delete All        |             |
| Use selected data | a as target |

| Page1/1 |         |
|---------|---------|
|         | r<br>L  |
|         |         |
|         |         |
|         |         |
|         | _       |
|         | Page1/1 |

< List item > 화 면 이 표시됩니다.

선택되어 있던 기준색 번호의

화면이 표시되고 현재

등록되어 있는 기준색의

등록되어 있지 않은 경우는 "---"로표시됩니다.

선택되어 있던 기준색 번호의

설정 화면이 표시됩니다.

데이터가 표시됩니다.

| <b>→</b> T02     | Page1/1 |   |
|------------------|---------|---|
| Select           |         |   |
| Register         | +       |   |
| List item        | : Name  | Ļ |
| Delete 1 Data    |         |   |
| Delete All       |         |   |
| Salact list item |         |   |

(선택되어 있던 기준색 번호에 관계없이) 선택한 내용이 확정되고 한 단계 이전 화면으로 돌아갑니다.

● 를 누르지 않고 ● 를 누르면 설정을 변경하지 않고 한 단계 이전 화면으로 돌아갑니다.

주의

설정값( ● 는 초기 설정입니다)

| ۲ | Date/Time | 기준색 데이터가 측정된 일시                             |
|---|-----------|---------------------------------------------|
| 0 | Name      | 기준색 데이터의 이름 (ID)( 이름을 편집할 수는 없습니다. 화면에서는    |
|   |           | [ ] 으로 표시됩니다 .)                             |
|   |           | 메모 본 기기에 표준으로 부속되어 있는 데이터 관리 소프트웨어 CL-S10w를 |
|   |           | 사용하여 기준색을 설정하거나 표시되는 이름을 편집할 수 있습니다.        |

# 저장 데이터에 관한 조작

본 기기에는 M001 부터 M100 까지 순서대로 총 100 개의 측정 데이터를 저장할 수 있습니다. 이미 M100 까지 측정 데이터가 저장된 경우는 <Overwrite> 화면이 표시됩니다. 이 때 저장하면 M001 의 데이터가 삭제되고 M002 이후의 저장 데이터가 위로 올라가며, 새로운 데이터는 M100 으로 저장됩니다.

저장 데이터에 관한 조작은 < Menu > 화면의 다음 화면인 < Meas. data > 화면에서 실시합니다. < Meas. data > 화면에는 아래와 같은 순서로 이동합니다.

#### [조작 순서 ]

화 면 이 ▲ <측정> 화면에서 (신터)/MENU < Menu > →Menu Page1/2 Save meas, data 표시됩니다. 버튼을 누릅니다. Zero cal. Meas. Mode : Single Meas. Meas. Options • Meas. data Show/delete saved meas. data 2 🛆 또는 🕟 버튼을 사용하여 반전 < Meas. data > 화 면 이 →Meas. data Page1/2 M001 2011/12/24 10:54:21 표시됩니다. 커서를 "Meas. data"로 이동하고 M002 2011/12/24 10.05.07(ℓ) ( 엔터 )/MENU 버튼을 누릅니다. \$M003 2011/12/24 10:55:07

M004

2011/12/24

M005 2011/12/24

Select meas. data to use

10:55:07

10:57:16

# ┃기준색으로 등록

P.45 의 방법 외에 다음과 같은 방법으로도 기준색을 등록할 수 있습니다.

#### [조작 순서 ]

- 1 < Meas. data > 또는 버튼을 사용하여 선택하고 싶은 저장 데이터 (M001~M100) 로 반전 커서를 이동하고 ● (엔터)/MENU 버튼을 누릅니다.
- **2** (엔터)/MENU 버튼을 누릅니다.
- 3 또는 버튼을 사용하여 반전 커서를 "Register"으로 이동하고 ④ (엔터)/MENU 버튼을 누릅니다.
- 4 또는 버튼을 사용하여 등 록 하고 싶 은 기 준 색 번호(T01~T20)로 반전 커서를 이동하고 ② (엔터)/MENU 버튼을 누릅니다.
- 5 🕗 (엔터)/MENU 버튼을 누릅니다.

| <b>→</b> M003 | 2° AUTOUCO0 T01 |
|---------------|-----------------|
| Ev            | 1211 lx         |
| X             | 0.3682          |
| v             | 0.3785          |
| Show meas     | s. data M003    |

| <b>→</b> M003 | Page1/1  |   |
|---------------|----------|---|
| Register      | <b>+</b> | ŕ |
| Delete 1 Data |          |   |
| Delete All    |          |   |
|               |          |   |
|               |          |   |
|               |          |   |

| →Register    | P               | Page1/4      |    |
|--------------|-----------------|--------------|----|
| O T01        | 2011/12/24      | 10 : 54 : 21 |    |
| ¢⊙T02        | 2011/12/24      | 10 : 55 : 07 | r. |
| <b>O</b> T03 |                 |              |    |
| <b>O</b> T04 |                 |              |    |
| O T05        |                 |              |    |
| Select taro  | et data to use. |              |    |

선택한 저장 데이터의 화면이 표시되고 저장되어 있는 측정 데이터가 표시됩니다. 저장되어 있지 않은 경우는 "---"로 표시됩니다.

선택한 저장 데이터 번호의 조작 화면이 표시됩니다.

< Register > 화 면 이 표시됩니다.

| <b>→</b> T02 | 2°      | UC00   |    |
|--------------|---------|--------|----|
| Ev           |         | 1211   | Iх |
| Х            |         | 0.3682 |    |
| у            |         | 0.3785 |    |
| Show targe   | et data | T02    |    |

| Overwrite                     |
|-------------------------------|
| Data already registered for   |
| target number T02. Overwrite? |
|                               |
| ОК                            |
| Cancel J                      |
| Cancel overwriting            |

| →Meas. o  | lata            | Page1/20     |    |
|-----------|-----------------|--------------|----|
| M001      | 2011/12/24      | 10:54:21     |    |
| M002      | 2011/12/24      | 10:05:07     |    |
| \$M003    | 2011/12/24      | 10 : 55 : 07 | ¢, |
| M004      | 2011/12/24      | 10 : 55 : 07 |    |
| M005      | 2011/12/24      | 10:57:16     |    |
| Target of | lata registered |              |    |

표시되고 현재 등록되어 있는 기 준 색 의 데 이 터 가 표시됩니다. 등록되어 있지 않 은 경 우 는 "---"로 표시됩니다.

선택한 기준색 번호의 화면이

< Confirm registration > 화면 또는 < Overwrite > 화면이 표시됩니다.

선 택 한 저 장 데 이 터 가 기 준 색 으 로 서 등 록 되 고 < Meas. data > 화 면 으 로 돌아갑니다.

## ┃ 저장 데이터 삭제

아래와 같은 순서로 저장 데이터를 삭제할 수 있습니다.

[조작 순서]

- 1 < Meas. data > 화면에서 또는
   ▶ 버튼을 사용하여 삭제하고 싶은
   저장 데이터 (M001~M100) 로 반전
   커서를 이동하고 (에 ( 엔터 )/MENU
   버튼을 누릅니다.
- 2 🕡 (엔터)/MENU 버튼을 누릅니다.

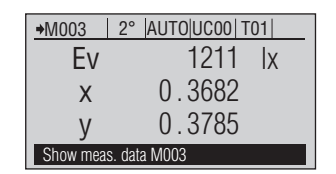

Page1/1

**→**M003

Register

Delete 1 Data Delete All

Set sel. meas. data as target

선택한 저장 데이터의 화면이 표시되고 저장되어 있는 측정 데 이 터 가 표 시 됩 니 다. 저장되어 있지 않은 경우는 "---"로 표시됩니다.

선택한 저장 데이터의 조작 화면이 표시됩니다.

- 3 ▲ 또는 ▼ 버튼을 사용하여 반전 커서를 "Delete 1 Data" 로 이동하고
   ④ (엔터)/MENU 버튼을 누릅니다.
- 4 ▲ 또는 ♥ 버튼을 사용하여 반전 커서를 "OK"로 이동하고 ♥ (엔터)/ MENU 버튼을 누릅니다.

| →Confirm deletion                                         |    |
|-----------------------------------------------------------|----|
| Selected measurement data M003 will be deleted. Continue? |    |
| OK<br>≜Cancel                                             | ¢. |
| Cancel deleting                                           |    |

< Confirm deletion > 화면이 표시됩니다.

| →Meas. c | lata            | Page1/20     |    |
|----------|-----------------|--------------|----|
| M001     | 2011/12/24      | 10:54:21     |    |
| M002     | 2011/12/24      | 10:05:07     |    |
| \$M003   | 2011/12/24      | 10 : 55 : 07 | r, |
| M004     | 2011/12/24      | 10:55:07     |    |
| M005     | 2011/12/24      | 10:57:16     |    |
| Measur   | ement data dele | hed          |    |

선 택 한 저 장 데 이 터 가 삭제되고 < Meas. data > 화면으로 돌아갑니다. 삭제한 데이터 이후의 저장 데 이 터 가 위 로 올 라 가 표시됩니다.

메모 /

3 에 서 "Delete All" 를 선택하면 모든 저장 데이터가 삭제됩니다.

# 그 밖의 기능

| PC 와의 접속           | 54 |
|--------------------|----|
| CL-500A 설정         | 55 |
| 부저음 On / Off       | 56 |
| 표시 회전              | 57 |
| 일시와 시간 설정          | 58 |
| 날짜 표시 포맷 설정        | 59 |
| 오토 파워 오프 기능        | 60 |
| 제로 교정 기한 설정        | 61 |
| 공장 교정 경고 On / Off  | 62 |
| 표시 언어 설정           | 63 |
| 초기화                | 64 |
| CL-500A 에 관한 정보 확인 | 65 |
| 본체 정보 표시           | 66 |
| 정기 교정 기한 확인        | 67 |

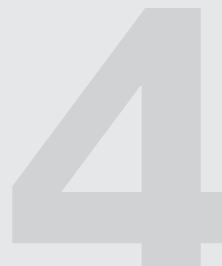

# PC 와의 접속

본 기기에는 USB 접속 단자가 있습니다. 부속되어 있는 USB 케이블(IF-A17)을 사용하여 PC에 접속해 데이터 통신을 할 수 있습니다.

주의 · USB 접속 단자에는 소정의 케이블 이외인 것을 접속하지 마십시오.

- · 본 기기를 외부 기기에 접속하여 통신하는 중에 외부에서 강한 정전기를 받거나, 주위에서 전파의 영향을 받아 통신이 차단될 수 있습니다. 그럴 경우는 일단 전원을 OFF 한 다음 다시 ON 하여 사용해 주십시오.
- [메모] · PC에 접속하여 PC에서 접속 조작을 하면 본 기기는 자동으로 통신 모드가 됩니다. 액정 표시부에 "Communicating..."이라고 표시되고 본 기기의 조작 버튼, 측정 버튼은 무효가 됩니다.
  - · PC 에서 본 기기에 대해 측정 버튼을 유효화하는 명령을 이용했을 경우는 본 기기의 측정 버튼을 눌러 측정을 할 수 있습니다.
  - · PC 에 접속할 때는 본 기기를 접속하여 사용할 수 있는 소프트웨어를 사용하는 것을 권장합니다.
  - · 본 기기의 USB 통신 포트는 USB2.0 에 준거합니다.
  - · 본 기기는 USB 케이블을 통한 전원 구동에 대응합니다.
- 주의 · USB 커넥터 플러그는 올바른 방향으로 확실하게 접속해 주십시오.
  - · USB 케이블을 빼고 꽂을 때는 반드시 커넥터 플러그를 잡고 실시해 주십시오. 케이블을 잡은 상태에서 잡아당기거나 무리하게 구부리지 마십시오. 단선의 원인이 됩니다.
  - · 케이블은 케이블의 길이가 여유를 가지게 하여 배선해 주십시오. 여유가 충분하지 않으면 접속 불량 및 단선의 원인이 됩니다.
  - · USB 케이블 커넥터는 삽입구(접속 단자)의 형상에 맞춰 깊숙히 확실하게 꽂아 주십시오.

#### [조작 순서 ]

USB 케이블은 본 기기의 전원이 ON 인 상태에서도 빼고 꽂을 수 있지만, 여기에서는 전원을 OFF 하고 접속합니다.

- 1 본 기기의 전원을 OFF("○"측)합니다.
- 2 USB 케이블의 B 커넥터를 본 기기의 USB 접속 단자에 접속합니다.
  - · 확실하게 깊숙히 삽입하고, 확실하게 접속되어 있는지 확인해 주십시오.
- **3** USB 케이블의 A커넥터를 PC 의 USB 포트에 접속합니다.
- 4 본 기기의 전원을 ON(" | " 측 ) 합니다.
   · PC 에서 접속이 인식되고 USB 드라이버가 인스톨됩니다. 인스톨을 완료해 주십시오.(첫 접속 시에만)

# CL-500A 설정

본 기기는 구입 후 처음 전원을 ON 했을 때에 표시 언어를 설정하지만 , 그 밖의 측정기에 관한 각 항목에 대해서는 초기 설정이 되어 있으므로 이 초기 설정대로 사용할 수도 있습니다. 필요에 따라 설정을 변경해 주십시오.

측정기 설정은 < System > 화면에서 실시합니다. < System > 화면에는 아래와 같은 순서로 이동합니다.

필요에 따라 설정을 변경해 주십시오.

#### [조작 순서]

▲ 측정 화면에서 🕗 (엔터)/MENU 버튼을 누릅니다.

(엔터)/MENU 버튼을 누릅니다.

화 면 이 < Menu > →Menu
 ⇒Save meas. data Page1/2 표시됩니다. Zero cal. Meas, Mode : Single Meas Meas. Options \* Meas. data Save measurement data as M008 2 🕓 또는 🔽 버튼을 사용하여 반전 < System > 화 면 이 →System Page1/2 Buzzer 표시됩니다. : On 커서를 "System"으로 이동하고 🕢 Invert Display ٠ Date/Time Auto Power Off : On Cal. Warning Change buzzer setting

설정 항목

| Buzzer          | 부저 설정을 변경합니다.            |
|-----------------|--------------------------|
| Invert Display  | 표시 방향을 변경합니다.            |
| Date/Time       | 현재 시간 및 날짜 표시 포맷을 설정합니다. |
| Auto Power Off  | 오토 파워 오프의 설정을 변경합니다.     |
| Cal.Warning     | 공장 교정 기한 등               |
| Language        | 표시 언어를 선택합니다.            |
| Initialize      | 기기의 설정을 초기화합니다.          |
| Info(SerNo/Ver) | 기기의 정보를 표시합니다.           |

# 【부저음 On / Off

부저음 On/Off 를 전환할 수 있습니다.

#### [조작 순서 ]

- 1 < System > 화면에서 ▲ 또는 ♥ 버튼을 사용하여 반전 커서를 "Buzzer" 로 이 동 하 고 
   (엔터)/MENU 버튼을 누릅니다.
- 2 오 또는 버튼을 사용하여 선택하고 싶은 항목으로 반전 커서를 이동합니다.

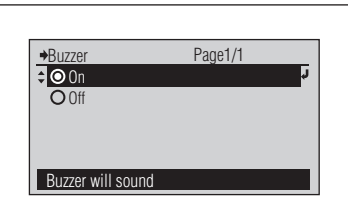

Page1/1

→Buzzer

© 0n ≎ **○** 0ff

Buzzer will not sound

< Buzzer > 화 면 이 표시됩니다.

설정값에서 선택합니다.

3 🕢 ( 엔터 )/MENU 버튼을 누릅니다.

| →System               | Page1/2 |   |
|-----------------------|---------|---|
| Buzzer                | : Off   | ŕ |
| Invert Display        |         |   |
| Date/Time             | +       |   |
| Auto Power Off        | : On    |   |
| Cal. Warning          | +       |   |
| Change buzzer setting |         |   |

부저 On 인 경우 '삐'소리가 납니다. 선택한 내용이 확정되고 한 단 계 이 전 화 면 으 로 돌아갑니다.

주의 健 를 누르지 않고 € 를 누르면 설정을 변경하지 않고 한 단계 이전 화면으로 돌아갑니다.

#### 설정값(◎는 초기 설정입니다)

| ۲ | On : 측정 시작·종료 , 버튼 조작 시에 부저가 울립니다 .    |
|---|----------------------------------------|
| 0 | Off : 측정 시작·종료, 버튼 조작 시에 부저가 울리지 않습니다. |

# ▋표시 회전

액정 표시 화면을 위아래로 회전하여 표시할 수 있습니다.

#### [조작 순서 ]

 1 < System > 화면에서 ▲ 또는 ♥ 버튼을 사용하여 반전 커서를 "Invert Display" 로 이 동 하 고 ♀ (엔터)/MENU 버튼을 누릅니다.

2 🕞 버튼을 누릅니다.

|   | noitation | Change display ori |
|---|-----------|--------------------|
|   | +         | Cal. Warning       |
|   | n0 :      | 110 rewo9 otuA     |
|   | +         | 9miT\9fsO          |
| r |           | Invert Display     |
|   | n0 :      | Buzzer             |
|   | S\T9ps9   | mətev2◆            |

r

Page2/2

Time, buzzer, language, etc.

⇒Menu ⇔Menu 액정 표시 화면이 위아래로 회전하여 표시됩니다.

한 단계 이전 화면으로 돌아갑니다.

#### 주의

순서1에서 ❷ 를 누르지 않고 € 를 누르면 설정을 변경하지 않고 한 단계 이전 화면으로 돌아갑니다.

## ┃ 일시와 시간 설정

본 기기에는 내부에 시계가 탑재되어 있으며, 측정할 때에 측정 임시가 기록됩니다. 날짜와 시간은 변경할 수 있습니다.

Set date/time

[조작 순서 ]

- ▲ < System > 화면에서 ▲ 또는 ▲ 버튼을 사용하여 반전 커서를 "Date/ Time"로 이동하고 🕗 ( 엔터 )/MENU 버튼을 누릅니다.
- 2 🙆 또는 🔽 버튼을 사용하여 반전 커서를 "Date/Time" 로 이동하고 🕗 ( 엔터 )/MENU 버튼을 누릅니다.
- 3 년·월·일·시·분·초를 설정합니다. 🛆 버튼을 누르면 오름차순, 🔽 버튼을 누르면 내림차순으로 수치가 전환됩니다. 각 버튼을 계속 누르면 연속으로 변경할 수 있습니다. 한 항목을 변경할 때마다 🕢 (엔터)/ MENU 버튼을 누릅니다.
- ▲ 반전 커서가 오른쪽 끝 부분의 항목(초)에 있을 때 🕗 (엔터)/MENU 버튼을 누릅니다.

| Date/Time Page1/1     Date/Time : 2011/12/24     Date Format : yyyy/mm/dd   | < Date/lime > 와 먼 이<br>표시됩니다.                                                        |
|-----------------------------------------------------------------------------|--------------------------------------------------------------------------------------|
| Set date/time                                                               |                                                                                      |
|                                                                             | < Date/Time > 설정 화면이<br>표시됩니다 .                                                      |
|                                                                             | 각 항목의 변경 내용이<br>확정되고 반전 커서가<br>오른쪽으로이동합니다.<br>메모/<br>반전 커서의 위치를 왼쪽으로<br>이동할 수는 없습니다. |
| Date/Time Page1/1      Date/Time : 2011/12/14      Date Format : yyyy/mm/dd | 모든 항목이 확정되고 한 단계<br>이전 화면으로 돌아갑니다.<br>ㅈ이                                             |

주의 ℓ 를 누르지 않고 도중에 ← 를 누르면 설정을 변경하지 않고 한 단계 이전 화면으로 돌아갑니다.

# ┃날짜 표시 포맷 설정

날짜 표시 포맷을 변경할 수 있습니다.

[조작 순서 ]

| 1 | < System > 화면에서 💽 또는 💽<br>버튼을 사용하여 반전 커서를 "Date/<br>Time"로 이동하고 🕑 ( 엔터 )/MENU<br>버튼을 누릅니다. | Date/Time Page1/1 Date/Time : 24/12/2011      Date Format : yyyy/mm/dd      Select date format | < Date/Time > 화 면 이<br>표시됩니다.                      |
|---|--------------------------------------------------------------------------------------------|------------------------------------------------------------------------------------------------|----------------------------------------------------|
| 2 | ● 또는 ♥ 버튼을 사용하여 반전<br>커서를 "Date Format"으로 이동하고<br>✔ ( 엔터 )/MENU 버튼을 누릅니다.                  | Date Format Page1/1  Dyyyy/mm/dd  mm/dd/yyyy  dd/mm/yyyy  Select date format                   | < Date Format > 화면이<br>표시됩니다.                      |
| 3 | 또는  버튼을 사용하여<br>선택하고 싶은 항목으로 반전 커서를<br>이동합니다.                                              | Date Format Page1/1  yyyy/mm/dd mm/dd/yyyy  Odd/mm/yyyy  Select date format                    | 설정값에서 선택합니다 .                                      |
| 4 | ℓ ( 엔터 )/MENU 버튼을 누릅니다.                                                                    | Date/Time     Page1/1       Date/Time     : 24/12/2011       ≎Date Format     : dd/mm/yyyy     | 선택한 내용이 확정되고 한<br>단 계 이 전 화 면 으 로<br>돌아갑니다.<br>    |
|   |                                                                                            | Select date format                                                                             | 주의<br>♂ 를 누르지 않고  ♥ 를 누르면 설정을 변경하지 않고 한 단계 이전 화면으로 |

#### 한 단계 이전 화면으 돌아갑니다.

#### 설정값(◎는 초기 설정입니다)

| ۲ | yyyy/mm/dd | 년 / 월 / 일 순으로 표시 |
|---|------------|------------------|
| 0 | mm/dd/yyyy | 월 / 일 / 년 순으로 표시 |
| 0 | dd/mm/yyyy | 일 / 월 / 년 순으로 표시 |

# 오토 파워 오프 기능

본 기기에는 오토 파워 오프 기능이 있습니다. AC 어댑터 또는 USB 버스 파워가 아닌 내장 리튬 이온 전지로 구동하며 조작 버튼을 15 분 이상 조작하지 않을 경우 자동으로 전원이 OFF 됩니다. 이 오토 파워 오프 기능의 On/Off 를 전환할 수 있습니다.

#### [조작 순서 ]

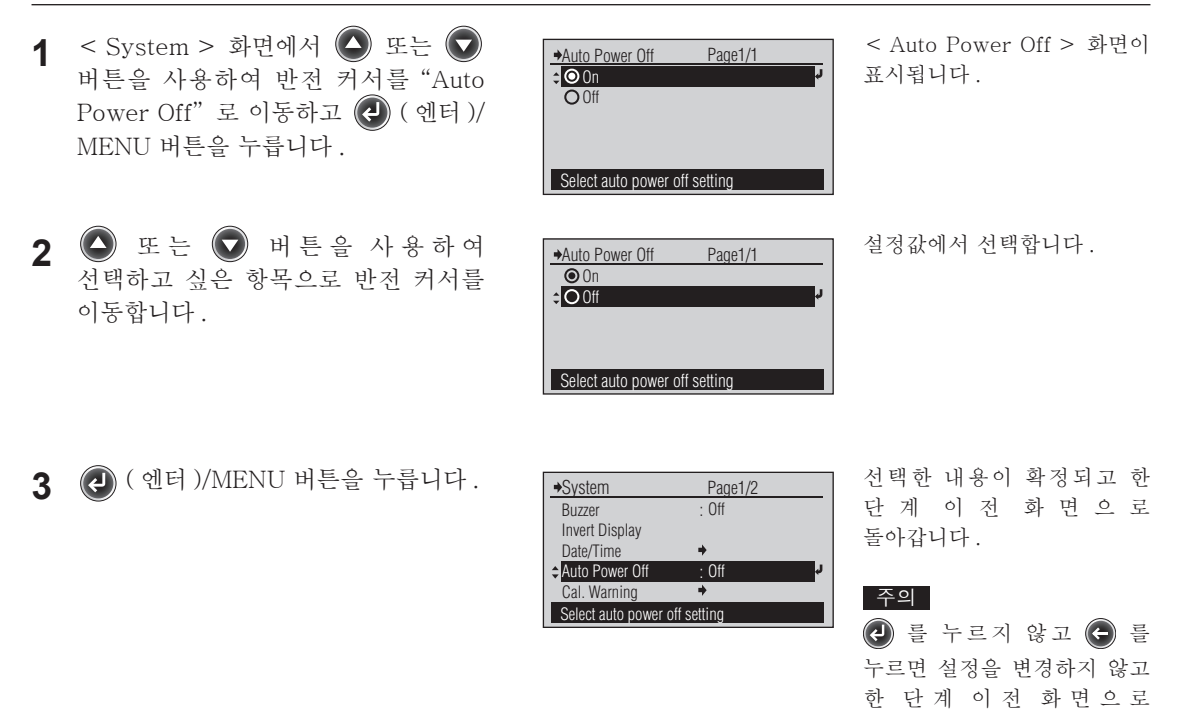

#### 설정값(●는 초기 설정입니다)

| ۲ | On :조작 버튼을 15 분 이상 조작하지 않을 경우 자동으로 전원이 OFF 됩니다 . |
|---|--------------------------------------------------|
| 0 | Off : 전원이 자동으로 Off 되지는 않습니다.                     |

돌아갑니다.

### ┃ 제로 교정 기한 설정

본 기기는 이전에 제로 교정을 실시하고 일정 시간이 경과하면 교정을 촉구하는 화면이 표시됩니다. 이 교정 기한은 공장 출하 시의 초기 설정에서는 12 시간으로 설정되어 있습니다. 이 제로 교정 기한을 변경할 수 있습니다.

[메모] 정밀도를 좋은 수준으로 유지하면서 낮은 조도를 측정하기 위해서는 제로 교정의 간격을 짧게 하는 것을 권장합니다.

[조작 순서 ]

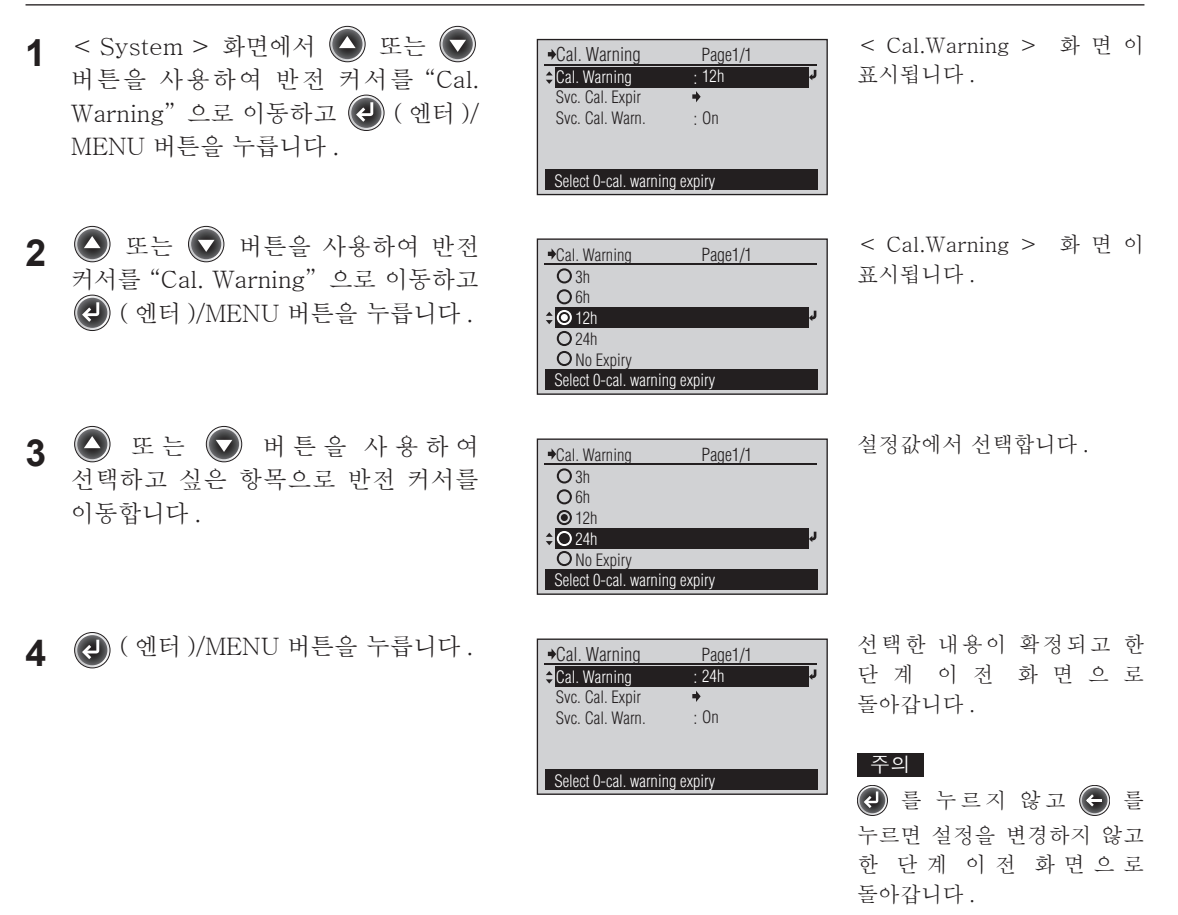

설정값(⑧는 초기 설정입니다)

| 0 | 3h        |                                                                                                 |
|---|-----------|-------------------------------------------------------------------------------------------------|
| 0 | 6h        |                                                                                                 |
| ۲ | 12h       |                                                                                                 |
| 0 | 24h       |                                                                                                 |
| 0 | No Expiry | 교정을 요구하는 화면이 표시되지 않습니다.<br>[메모] "No Expiry"을 선택해도 주위의 온도가 크게 변하면 교정을 요구하는<br>화면이 표시되는 경우가 있습니다. |

# 【공장 교정 경고 On / Off

본 기기는 공장에서 출하된 후 약 1 년 또는 당사의 교정 서비스 (또는 유지 보수)를 받은 후 약 1 년 정도가 경과하면 전원 투입 시에 정기 교정을 권장하는 메시지가 표시됩니다. 여기에서는 정기 교정 권장 메시지가 표시되지 않도록 설정을 변경할 수 있습니다.

[조작 순서 ]

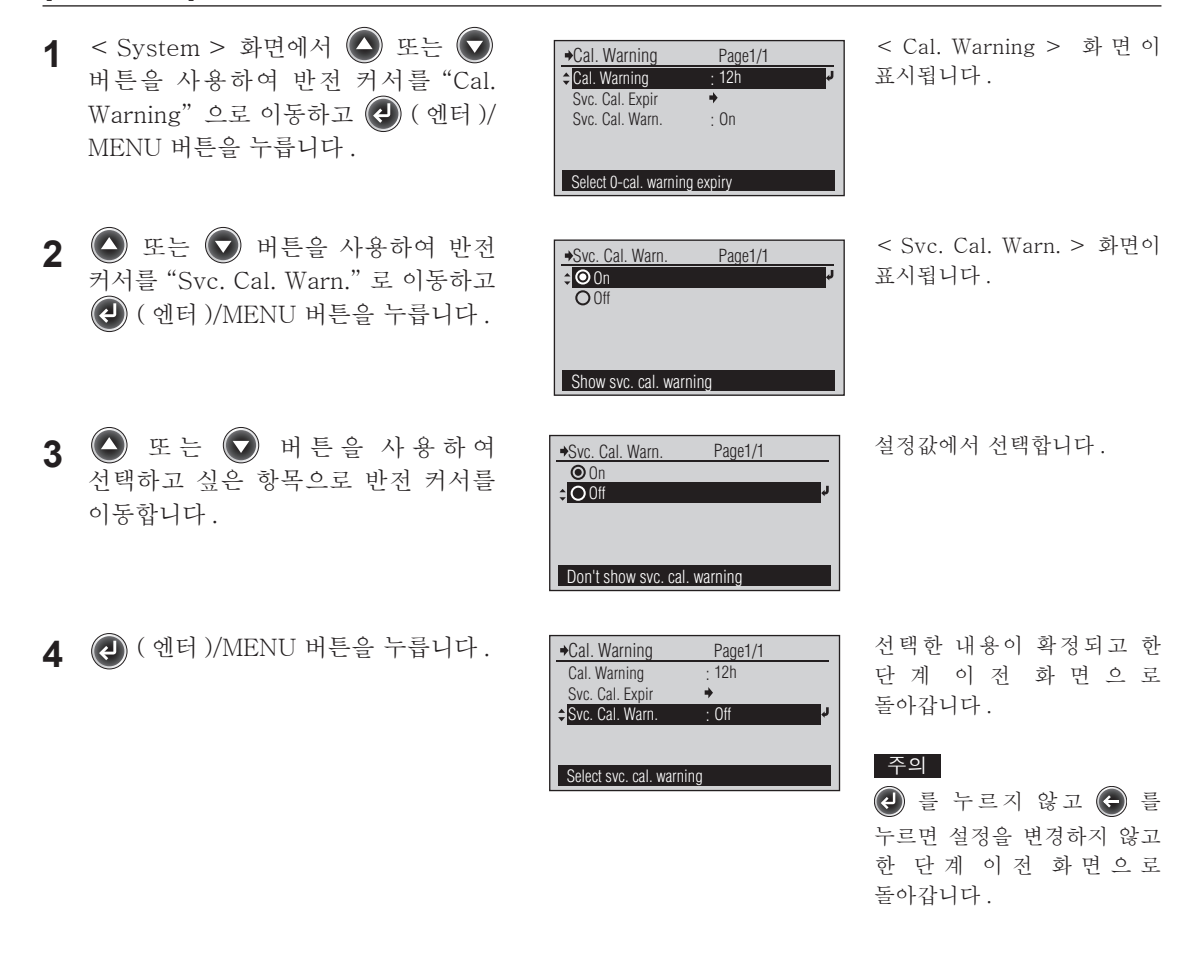

#### 설정값(●는 초기 설정입니다)

| ۲ | On : 정기 교정 권장 메시지가 표시됩니다.      |
|---|--------------------------------|
| 0 | Off : 정기 교정 권장 메시지가 표시되지 않습니다. |

# 표시 언어 설정

구입 후 처음 전원을 ON 했을 때에 설정한 언어에서 표시 언어를 변경할 수 있습니다.

[조작 순서 ]

- 1 < System > 화면에서 ▲ 또는 버튼을 사용하여 반전 커서를 "Language" 로 이동하고 🕗 ( 엔터 )/ MENU 버튼을 누릅니다.
- 2 🛆 또는 🕟 버튼을 사용하여 선택하고 싶은 항목으로 반전 커서를 이동합니다.
- →Language
  ↓ O English Page1/1 **O** Japanese O Chinese Switch to English 설정값에서 선택합니다. 1/1^-ジ ◆言語 英語 0日本語 **〇**中国語 日本語に切り替えす
- < Language > 화 면 이 표시됩니다.

3 🙆 또는 🕟 버튼을 사용하여 선택하고 싶은 항목으로 반전 커서를 이동합니다

| ◆変更確認        |        |
|--------------|--------|
| 言語を変更してもよろしい | ですか?   |
|              |        |
| <b>⊸</b> OK  | r<br>L |
| キャンセル        |        |
| 日本語に切り替えす    |        |

< Confirm Change > 화면이 표시됩니다.

▲ ▲ 또는 ▼ 버튼을 사용하여 반전 커서를 "OK"로 이동하고 🕢 ( 엔터 )/ MENU 버튼을 누릅니다.

| ⇒システム      | 2/2∿-୬ |   |
|------------|--------|---|
| ◆言語<br>初期化 | :日本語   | Y |
| 本体情報       | +      |   |
|            |        |   |
| 表示言語を選打    | 沢します   |   |

선택한 내용이 확정되고 한 단계 이전 화면으로 돌아갑니다.

주의

🕗 를 누르지 않고 🗲 를 누르면 설정을 변경하지 않고 한 단계 이전 화면으로 돌아갑니다.

설정값(●는 초기 설정입니다)

| ۲ | English  |
|---|----------|
| 0 | Japanese |
| 0 | Chinese  |

# ▲초기화

본 기기의 설정을 초기 상태로 되돌립니다.

- 주의 · 필요할 때 이외는 실시하지 마십시오.
  - 초기화를 실시하면 제로 교정 실시 기록 , 기준색 데이터는 삭제됩니다.

[조작 순서 ]

- 1 < System > 화면에서 ▲ 또는 ♥
   버튼을 사용하여 반전 커서를 "Initialize"로 이동하고 健 (엔터)/ MENU 버튼을 누릅니다.
- 2 또는 버튼을 사용하여 반전 커서를 "OK"로 이동하고 ② (엔터)/ MENU 버튼을 누릅니다.

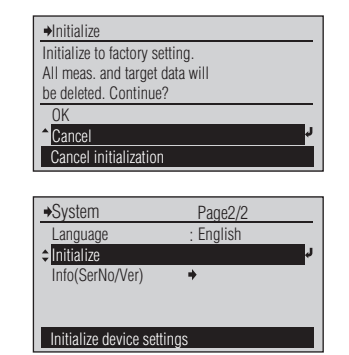

Page2/2

< Initialize > 화 면 이 표시됩니다. 반전 커서는 "Cancel"에 있습니다.

본 기기가 초기화됩니다. 메모 /

재기동은 하지 않습니다. 액정 표시 화면의 표시 언어가 초기 설정인 영어가 됩니다.

한 단계 이전 화면으로 돌아갑니다.

3 🕞 버튼을 누릅니다.

초기 설정값

| 항목 초기 설정값     |                |                       |                                                                  |  |
|---------------|----------------|-----------------------|------------------------------------------------------------------|--|
| Maga Mada     |                |                       | Single Meas.                                                     |  |
| meas. mode    |                | Delay Time            | Osec.                                                            |  |
|               | Display Type   |                       | Absolute                                                         |  |
|               | Color Space    |                       | Ev/x/y                                                           |  |
| Maaa MadaMaaa | Meas. Time     |                       | AUTO                                                             |  |
| Options       | Observer       |                       | 2°                                                               |  |
| Options       | Illum. Units   |                       | lx                                                               |  |
|               | Llaar ool      |                       | (UC01~UC10) 미등록                                                  |  |
|               | User cal.      | 사용자 교정 채널             | UC00( 공장 교정 )                                                    |  |
| Zero cal.     |                |                       | 미실시                                                              |  |
| Torrat data   |                |                       | 미등록                                                              |  |
| Target data   | Target data    |                       | Т00                                                              |  |
| Meas. data    |                |                       | 미실시                                                              |  |
| Select Rank   |                |                       | D (Daylight)<br>N (Natural)<br>W (White)<br>WW (Warm White)<br>L |  |
|               | Buzzer         |                       | On                                                               |  |
|               | Invert Display |                       | Normal                                                           |  |
|               | Date/Time      | Date Format           | yyyy/mm/dd                                                       |  |
| System        | Auto Power Off |                       | On                                                               |  |
|               | Cal. Warning   | 0-cal. warning expiry | 12h                                                              |  |
|               |                | Svc.Cal. Warn         | On                                                               |  |
|               | Language       |                       | English                                                          |  |
| <             |                |                       |                                                                  |  |

→Menu

System

Time, buzzer, language, etc.

※초기화 조작 이외의 원인 ( 내장 전지의 완전 방전 등 ) 으로 인해 초기값으로 돌아갈 수 있습니다 .

# CL-500A 에 관한 정보 확인

본 기기에 관한 정보를 확인할 수 있습니다.

측정기 정보 확인은 < System > 화면에서 실시합니다. < System > 화면에는 아래와 같은 순서로 이동합니다.

⇒Menu

Zero cal.

Save meas. data

Meas. Mode Meas. Options

Meas. data

[ 조작 순서 ]

- 1 측정 화면에서 健 (엔터)/MENU 버튼을 누릅니다.
- 2 Sete Sete 2 비튼을 사용하여 반전 커서를 "System"으로 이동하고 ♂ (엔터)/MENU 버튼을 누릅니다.

|                     | D (/0   |    |
|---------------------|---------|----|
| System              | Page1/2 |    |
| Buzzer              | : On    | Ļ, |
| Invert Display      |         |    |
| Date/Time           | +       |    |
| Auto Power Off      | : On    |    |
| Cal. Warning        | +       |    |
| Change buzzer setti | ng      |    |

Save measurement data as M001

+

Page1/2

Single Meas.

< Menu > 화 면 이 표시됩니다.

< System > 화 면 이 표시됩니다.

## ▌본체 정보 표시

본 기기의 기종명, 본체 번호, 버전이 표시됩니다.

[조작 순서 ]

- 1 < System > 화면에서 ▲ 또는 ▼
   버튼을 사용하여 반전 커서를
   "Info(SerNo/Ver)"로 이동하고 
   (엔터)/MENU 버튼을 누릅니다.
- 2 확인을 마쳤으면 🕞 버튼을 누릅니다.

| CL-500A                              | UMETER 표시됩  |
|--------------------------------------|-------------|
| Serial No. 100001<br>Version 1.20.00 | 05<br>01    |
| (C) KONICA MINOLTA                   | INC.        |
|                                      | ्रम्<br>संस |
| →Svstem Page2/2                      | 안 년         |
| Language : English                   | 돌아깁         |
| Initialize                           |             |
| ↓Info(SerNo/Ver) →                   | ¢.          |
|                                      |             |

Display device information

< Info(SerNo/Ver) > 화면이 표시됩니다 .

한 단계 이전 화면으로 돌아갑니다.

# ┃ 정기 교정 기한 확인

본 기기는 공장에서 출하된 후 약 1 년 또는 당사의 교정 서비스 (또는 유지 보수)를 받은 후 약 1 년 정도가 경과하면 전원 투입 시에 정기 교정을 권장하는 메시지가 표시됩니다. 여기에서는 정기 교정 권장 메시지가 다음번에 표시되는 기하을 확인할 수 있습니다.

[조작 순서 ]

- 1 < System > 화면에서 ▲ 또는 ♥ 버튼을 사용하여 반전 커서를 "Cal. Warning"으로 이동하고 健 (엔터)/ MENU 버튼을 누릅니다.
- 2 또는 버튼을 사용하여 반전 커 서 를 "Svc. Cal. Expir"으로 이동하고 (에 더 )/MENU 버튼을 누릅니다.

< Cal. Warning > 화면이 표시됩니다.

< Svc. Cal. Expir > 화면이

표시되고 다음번 공장 교정이 필요하게 되는 기한이

표시됩니다.

한 단계 이전 화면으로 돌아갑니다.

3 🕞 버튼을 누릅니다.

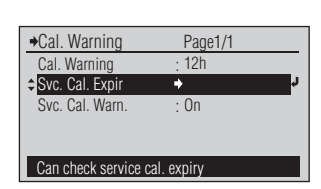

그 밖의 기

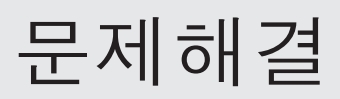

| 에러 메시지     | 70 |
|------------|----|
| 고장 체크      | 72 |
| 초기화 및 언어설정 | 73 |
| 초기화        | 73 |
| 언어 화면에서 기동 | 73 |

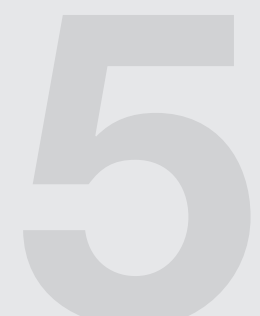

# 에러 메시지

본 기기를 사용하시는 중에 아래와 같은 메시지가 표시되는 경우가 있습니다. 메시지가 표시되었을 경우는 다음과 같이 대처해 주십시오. 대처를 해도 정상 상태로 돌아가지 않거나 내부 전지를 충전해도 전원이 들어오지 않을 때는 "서비스 안내"에 기재되어 있는 문의처로 문의해 주십시오.

주의 · 다음은 액정 표시부에 표시될 가능성이 있는 메시지입니다. 통신의 에러 체크 코드는 다른 자료를 참조해 주십시오.

| No. | 에러 메시지                                                                             | 현상 / 예상되는 요인                                                                                                    | 대처                                                                                |
|-----|------------------------------------------------------------------------------------|----------------------------------------------------------------------------------------------------|-----------------------------------------------------------------------------------|
| 1   | Perform zero calibration.<br>Press [MEAS] button to start<br>zero calibration.     | 제로 교정이 없는 상태에서<br>측정이실행되었습니다.                                                                                                    | 제로 교정을 실시해 주십시오.                                                                  |
| 2   | Error. Calibrate again.                                                            | 교정 중에 이상이 발생했습니다.                                                                                                    | 재교정해 주십시오. 이 메시지가<br>계속해서 표시될 경우는 "서비스<br>안내"에 기재되어 있는 문의처에<br>문의해 주십시오.          |
| 3   | Zero calibration recommended.<br>Press [MEAS] button to start<br>zero calibration. | 제로 교정 기한이 경고 시간을<br>초과했습니다. 또는 이전에 제로<br>교정을 실시한 뒤에 주위의<br>온도가 크게 변했습니다.                                                                   | 제로 교정을 실시해 주십시오 .                                                                 |
| 4   | No measurement data.                                                               | 선택된 저장 데이터 번호에는<br>데 이 터 가 등 록 되 어 있 지<br>않습니다.                                                                                            | 데이터가 있는 저장 데이터 번호를<br>다시 선택해 주십시오 .                                               |
| 5   | No target data.                                                                    | 선택된 기준색 번호에는<br>데이터가 등록되어 있지<br>않습니다.                                                                                                    | 데이터가 있는 기준색 번호를 다시<br>선택해 주십시오.                                                   |
| 6   | No user cal. data.                                                                 | 선택된 사용자 교정 채널에는<br>데 이 터 가 등록 되 어 있 지<br>않습니다.                                                                                             | 데이터가 있는 사용자 교정 채널을<br>다시 선택해 주십시오.                                                |
| 7   | Input value outside range.<br>Enter again.                                         | 존 재 하 지 않 는 날 짜 가<br>입력되었습니다.                                                                                                    | 날짜를 올바르게 다시 입력해<br>주십시오.                                                          |
| 8   | Over measurement range.                                                            | CL-500A 로 측정 가능한 조도를<br>초과했습니다.                                                                                                    | 측정하고 있는 광원과 CL-500A 의<br>거리를 멀어지게 하거나, ND 필터를<br>사용하여 조명광의 광량을 줄인<br>다음 측정해 주십시오. |
| 9   | Chroma at < 5 lx out of spec.                                                      | 측정해서 얻은 조도가 5 lx<br>미만이었기 때문에 색도 연산<br>성능이 저하되어 있습니다.                                                                                      | 측정하고 있는 광원과 CL-500A 의<br>거리를 가깝게 하고 조명광의<br>광량을 올린다음 측정해 주십시오.                    |
| 10  | More error at set meas. time.                                                      | 아래 사항 중 하나에 해당하며,<br>정확도 사양을 충족하지 않는<br>상태가 되어 있습니다.<br>• 측정 시간: FAST 로 측정하여<br>얻은 조도가 50 lx 미만<br>• 측정 시간: SLOW 로 측정하여<br>얻은 조도가 10 lx 미만 | 측정 시간:AUTO로 변경하여<br>측정해주십시오.                                                      |
| 11  | Over dom. wl. calc. range.                                                         | 주파장을 계산할 수 없었습니다.                                                                                                    | 측정한 광원에서는 주파장을 계산할<br>수 없습니다. 고장이 아닙니다.                                           |
| No. | 에러 메시지                                                   | 현상 / 예상되는 요인                                                     | 대처                                                                                                    |
|-----|----------------------------------------------------------|------------------------------------------------------------------|----------------------------------------------------------------------------------------------------|
| 12  | Over Tcp calc. range.                                    | 상관 색온도를 계산할 수<br>없었습니다.                                          | 측정한 광원에서는 상관 색온도를<br>계산할 수 없습니다. 고장이<br>아닙니다.                                                               |
| 13  | Over CRI calc. range.                                    | 연색 평가수를 계산할 수<br>없었습니다.                                          | 측정한 광원에서는 연색 평가수를<br>계산할 수 없습니다. 고장이<br>아닙니다.                                                               |
| 14  | No custom color space is set.                            | 표색 모드 1~4 에서 어떤 항목도<br>설정되어 있지 않았습니다.<br>(모두 "None"이 선택되어<br>있음) | 표색 모드 1~4 중 하나로 항목을<br>설정해 주십시오. 또는 다른 표색<br>모드로 변경해 주십시오.                                                  |
| 15  | No valid rank list is set.                               | 랭크 선별을 실시하기 위해<br>필요한 색도 범위가 설정되어<br>있지 않습니다.                    | 표준으로 부속되어 있는 데이터<br>관리 소프트웨어 CL-S10w를<br>사용하여 랭크 리스트를 설정해<br>주십시오.                                          |
| 16  | Battery voltage is low.<br>Recharge battery.             | 전지 전압이 내려가 측정 가능<br>횟수가 줄어들었습니다.                                 | AC 어댑터 또는 USB 파워 버스로<br>충전해 주십시오. AC 어댑터 접속<br>후 바로 기동하지 않을 수 있습니다.<br>이럴 경우는 몇 분간 충전한 후에<br>전원을 ON 해 주십시오. |
| 17  | The battery is degrading.<br>Contact Service Center.     | 전지 이상이 검출되었습니다.                                                  | 즉시 사용을 중지하고 "서비스<br>안내"에 기재되어 있는 문의처에<br>문의해 주십시오.                                                          |
| 18  | Circuit malfunction.<br>Contact Service Center.          | 측 정 회 로 등 에 이 상 이<br>검출되었습니다.                                    | 즉시 사용을 중지하고 "서비스<br>안내"에 기재되어 있는 문의처에<br>문의해 주십시오.                                                          |
| 19  | Clock malfunction.<br>Charge battery. Set clock.         | 시계의 데이터에 이상이<br>검출되었습니다.<br>•전압이 지나치게 내려갔을<br>가능성이 있습니다.         | AC 어댑터 또는 USB 파워 버스로<br>충전한 후 일시를 다시 설정해<br>주십시오.                                                           |
| 20  | Time for service calibration.<br>Contact Service Center. | 정기 교정이 필요한 시기가<br>되었습니다.                                         | "서비스 안내"에 기재되어 있는<br>문의처에 연락하여 정기 교정을<br>받아 주십시오.                                                           |

## 고장 체크

본 기기에 이상이 발생했을 경우는 다음과 같은 조치를 실시해 주십시오. 만일 정상 상태로 돌아가지 않을 경우는 일단 전원을 OFF 해 주십시오. 그렇게 해도 정상 상태로 돌아가지 않을 경우는 "서비스 안내"에 기재되어 있는 문의처에 문의해 주십시오.

| 현상                      | 확인해 주십시오.                                                     | 실행해 주십시오 .                                                                                                    |
|-------------------------|---------------------------------------------------------------|----------------------------------------------------------------------------------------------------|
| 액정 표시부에 표시가 되지<br>않는다.  | 전지가 소모되지 않았습니까 ?                                              | AC 어댑터 또는 USB 버스 파워로<br>충전해 주십시오.<br>AC 어댑터 접속 후 바로 기동하지 않을<br>수 있습니다. 이럴 경우는 몇 분간<br>충전한 후에 전원을 ON 해 주십시오.                                                                                                    |
|                         | 전지를 충전해도 동작하지 않을 경우<br>CPU에 트러블이 발생했을 수 있습니다.                 | 전원 스위치를 "Ⅰ" 측으로 옮기고, ♥<br>버튼과 ♥ 버튼을 동시에 4 초 이상<br>눌러 주십시오. CPU가 리셋되고<br>CL-500A가재기동합니다.                                                                                                    |
|                         |                                                               | <ul> <li>주의 <ul> <li>리셋 조작에 의해 아래와 같은 영향이 발생합니다.</li> <li>직전의 측정값을 잃게 됩니다.</li> <li>이 전에 전원을 ON 한 후에 저장한 기준색 데이터(이름 포함), 변경한 설정(표시 언어 포함), 제로 교정의 실시 기록이 삭제될 경우가 있습니다.</li> <li>표시 언어의 설정이 삭제된 경우 P.73</li> <li>"언어 화면에서 기동"에 기재되어 있는 순서로 <language> 화면을 표시하고 표시 언어를 선택해 주십시오.</language></li> </ul> </li> </ul> |
|                         | CPU를 리셋해도 동작하지 않을 경우<br>과전류가 흘러 본체 내부의 퓨즈가<br>끊어졌을 가능성이 있습니다. | 즉시 사용을 중지하고 "서비스 안내"에<br>기 재 되 어 있는 문 의 처 에 문 의 해<br>주십시오.                                                                                                    |
| 측정 결과가 이상하다 .           | 제로 교정을 올바르게 실시하였습니까?                                          | 캡을 사용하여 제로 교정을 올바르게<br>실행해 주십시오.                                                                                                    |
| PC 에서 본체를 제어할 수<br>없다.  | USB 케이블이 올바르게 접속되어<br>있습니까?<br>USB 케이블은 표준 부속품을<br>사용하였습니까?   | 본 기기의 USB 접속 단자와 PC 의 USB<br>포트를 본 기기에 부속되어 있는 USB<br>케이블로 올바르게 접속해 주십시오 .                                                                                                    |
|                         | PC 상 에 서 CL-500A 가 USB<br>디바이스로서 올바르게 인식되고<br>있습니까?           | CL-S10w(ver1.1 ~)에 부속되어 있는<br>인스톨 가이드를 참고하여 USB<br>디바이스 드라이버를 다시 인스톨해<br>주십시오.                                                                                                    |
| 전지를 충전해도 전원이<br>바로 꺼진다. | 내장되어 있는 리튬 이온 전지의 충전<br>가능 횟수는 500 회 정도입니다.                   | 완전 충전해도 전원이 바로 꺼질 경우는<br>전지를 교환해야 합니다. "서비스<br>안내"에 기재되어 있는 문의처에<br>문의해 주십시오.                                                                                                    |

## 초기화 및 언어설정

#### ▲초기화

▲ 버튼과 ♥ 버튼을 누르면서 전원 스위치를
 "Ⅰ" 측으로 밀면 <Initialize> 화면에서 기동합니다.
 <Initialize> 화면에 대해서는 P.64 를 참조해 주십시오.
 □메모 Ź기화를 해도 CPU 는 리셋되지 않습니다.

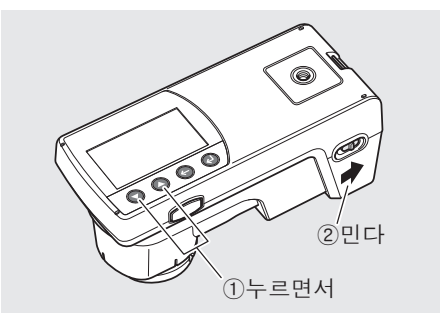

#### ┃ 언어 화면에서 기동

 ℓ (엔터)/MENU를 누르면서 전원 스위치를 "Ⅰ" 측으로 밀면 <Language> 화면에서 기동합니다.
 <Language> 화면에 대해서는 P.63을 참조해 주십시오.

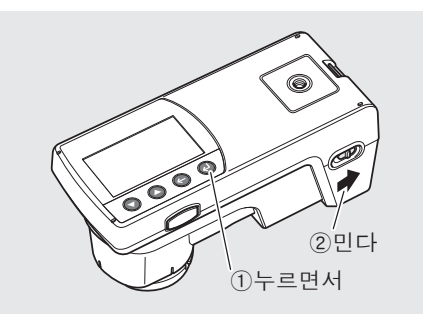

# 부록

| 조도 측정의 성능에 대하여            | 76 |
|---------------------------|----|
| 상대 분광 응답도 특성              | 76 |
| 입사광 특성                    | 76 |
| 상관 색온도 Tcp, Δ uv 에 대해서    | 77 |
| 주파장·색순도 (Pe: Purity)에 대하여 | 78 |
| 외관 치수도                    | 79 |
| 사양                        | 80 |

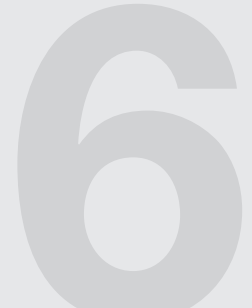

## 조도 측정의 성능에 대하여

#### ┃상대 분광 응답도 특성

조도계 수광부의 상대 분광 응답도 특성은 사람 눈의 감도인 표준 분광 시감효율 V(λ)에 일치시키는 것이 이상적입니다.

JIS 에서는 조도계의 등급 별로 V(  $\lambda$  ) 에서 벗어나는 정도 (f1') 를 정했습니다 .

본 기기는 JIS 일반형 AA 급 조도계 (f1'=6% 이하 ) 의 실력입니다.

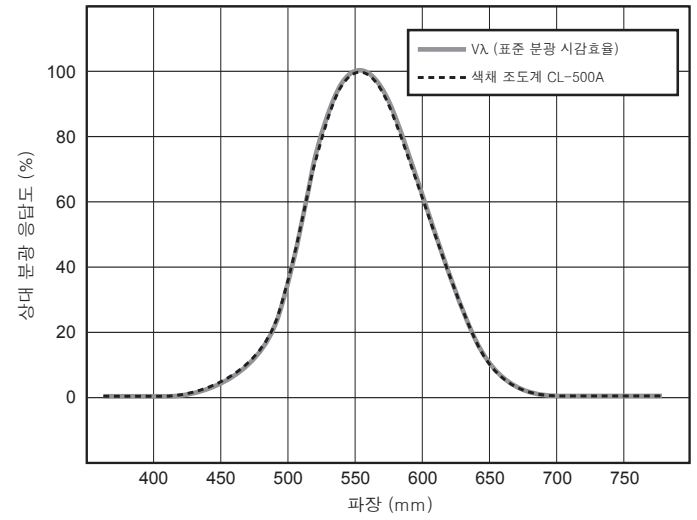

#### ┃입사광 특성

측정면의 밝기는 빛 입사각의 코사인에 비례하므로 수광부는 입사광에 대한 응답이 코사인에 비례해야 합니다.

본 기기의 입사광 특성은 그림과 같으며, JIS 일반형 AA 급 조도계 (f2=3% 이하)의 성능입니다.

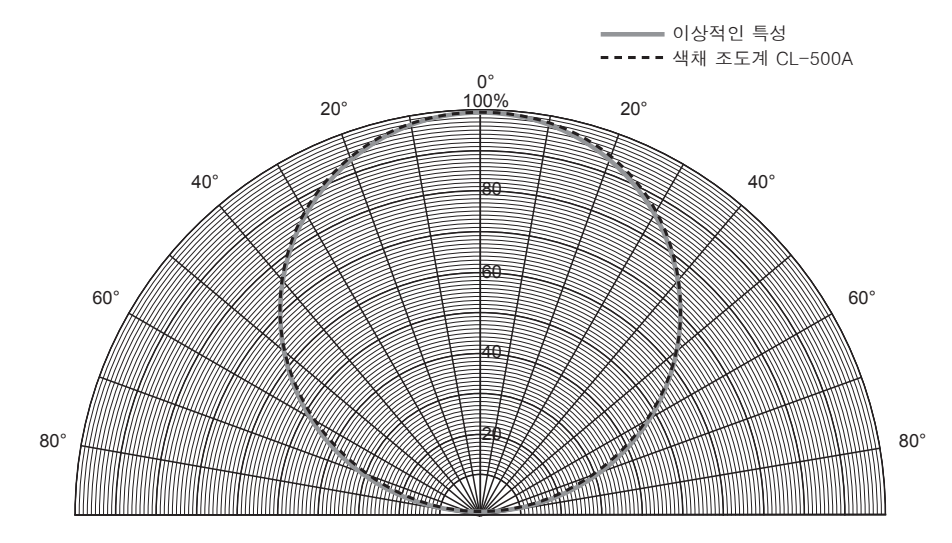

### 상관 색온도 Tcp, ∆ uv 에 대해서

본 기기의 표색 모드를 E<sub>v</sub>T<sub>co</sub>Δuv 로 설정하면 측정값으로 아래의 항목을 얻을 수 있습니다.

E<sub>v</sub> :조도

T<sub>cp</sub> : 상관 색온도

Δuv : 흑체 궤적으로부터의 색차

 $E_v T_{co} \Delta uv$ 에서는  $E_v 로 조도를$ ,  $T_{co} Ŷ \Delta uv 로 색을 표시합니다$ .

<상관 색온도 T cn 와 흑체 궤적으로부터의 색차 ∆ uv 에 대하여 >

어떤 색과 동등한 색도좌표를 가진 흑체(완전 방사체)의 온도를 그 빛의 색온도라고 하는데, 색온도로 나타낼 수 있는 색은 흑체 궤적상의 색으로만 한정됩니다.

그래서 색온도의 개념을 확대하여, 흑체 궤적에서 약간 벗어난 색을 나타내기 위해 이용하는 것이 상관 색온도 (Correlated Color Temperature) 입니다.

어떤 색이 등색 온도 선상에 위치한 경우, 그 등색 온도 선이 흑체 궤적과 만난 점의 색온도를 그 색의 상관 색온도로 합니다. 등색 온도 선이란 흑체 궤적상의 색온도와 시각적으로 가깝다고 느껴지는 색의 집합을 나타내는 색도좌표상의 선을 말합니다.

그러나 하나의 등색 온도 선상의 색은 모두 같은 상관 색온도로 표시되기 때문에 상관 색온도만으로 색을 나타낼 수는 없습니다.여기에서 색을 나타내기 위해서 상관색 온도 T<sub>cp</sub> 와의 위치 관계를 나타내는 편차 Δ uv 를 맞추어서 이용합니다.

또 Δuv 의 부호는 흑체 궤적에서 위쪽에 있는 경우를 '+', 아래쪽에 있는 경우를 '-'로 표시합니다.

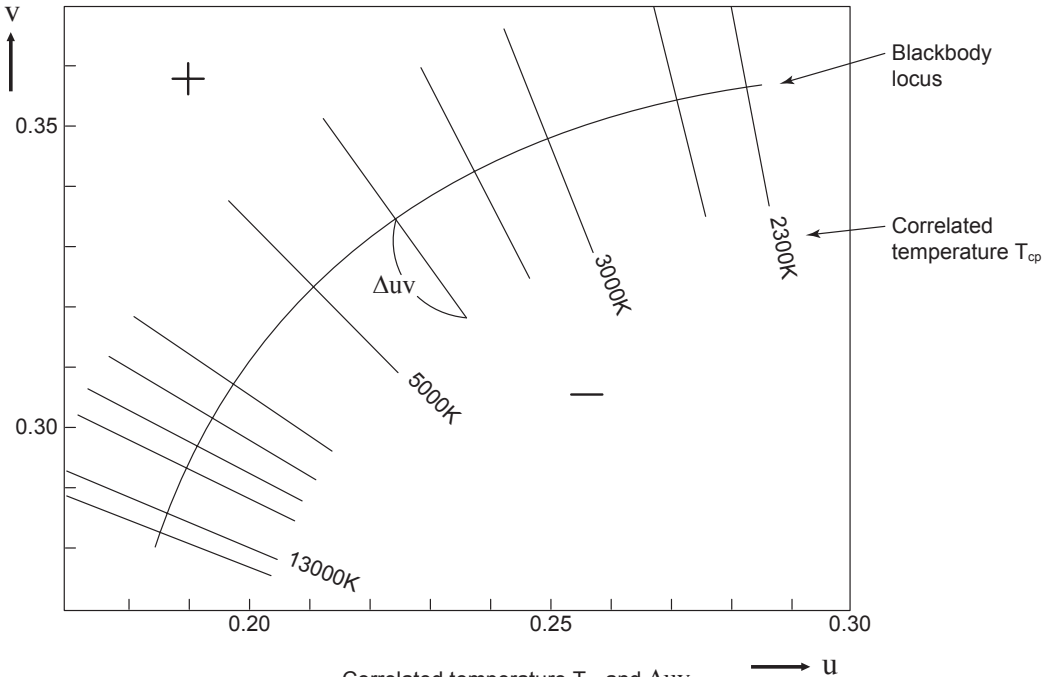

Correlated temperature  $T_{cp}$  and  $\Delta uv$ 

## 주파장·색순도 (Pe: Purity)에 대하여

그림의 (x, y) 색도도에서 곡선 VS<sub>c</sub>SR은 스펙트럼 궤적이고, 점 N은 백색점 입니다. 스펙트럼 궤적과 직선 VN과 NR로 둘러싸인 영역에 색도점이 존재하는 색을 스펙트럼이라고 하고, 순자궤적 VR과 백색점 N이 만드는 삼각형 NVR의 내부에 색도점이 존재하는 색을 비스펙트럼 색이라고 합니다.

<스펙트럼 색의 주파장과 색순도>

측정에서 얻어진 색도점이 C 일 때, NC 의 연장과 스펙트럼 궤적 ( 곡선 VS<sub>c</sub>SR) 의 교차점 S 에 대응하는 파장을 주파장 (dominant wavelength) 이라고 하고, 기호 λ d 로 표시합니다. 직선 NC 의 길이와 NS 의 길이의 비를 색자극 C 의 색순도라고 하고, 기호 p<sub>e</sub> 로 표시합

<비스펙트럼 색의 보색 주파장 >

측정에서 얻어진 색도점이 C'일 때, NC'의 C'방향으로의 연장은 스펙트럼 궤적과는 교차하지 않고, 순자궤적과 교차합니다. 이 경우, NC'를 반대로 N 방향으로 연장하여 스펙트럼 궤적과 교차하는 점 Sc에 대응하는 파장을 보색 주파장(complementary wavelength)이라고 하고, 기호 λc로 표시합니다.

직선 NC'의 연장과 VR(순자궤적)의 교차점을 S'라고 하면, NC'와 NS'의 비를 색자극 C'의 색순도라고 하고, 기호 p'v 로 표시합니다.

(x<sub>n</sub>, y<sub>n</sub>) : 점 N 의 색도좌표, (xc, yc) : 점 C 의 색도좌표, (x<sub>λ</sub>, y<sub>λ</sub>) : 점 S 의 색도좌표, (x<sub>c</sub>', y<sub>c</sub>') : 점 C' 의 색도좌표, (x<sub>b</sub>, y<sub>b</sub>) : 점 P 의 색도좌표라고 한다면,

| 스펙트럼 | 님 색의 | 색순도 |
|------|------|-----|
|------|------|-----|

 $p_e = \frac{x_c - x_n}{x - x_n} = \frac{y_c - y_n}{y - y_n}$ 

비스펙트럼 색의 색순도

 $p_{e}{'} = \frac{x_{c}{'} - x_{n}}{x - x_{n}} = \frac{y_{c}{'} - y_{n}}{y - y_{n}}$ 

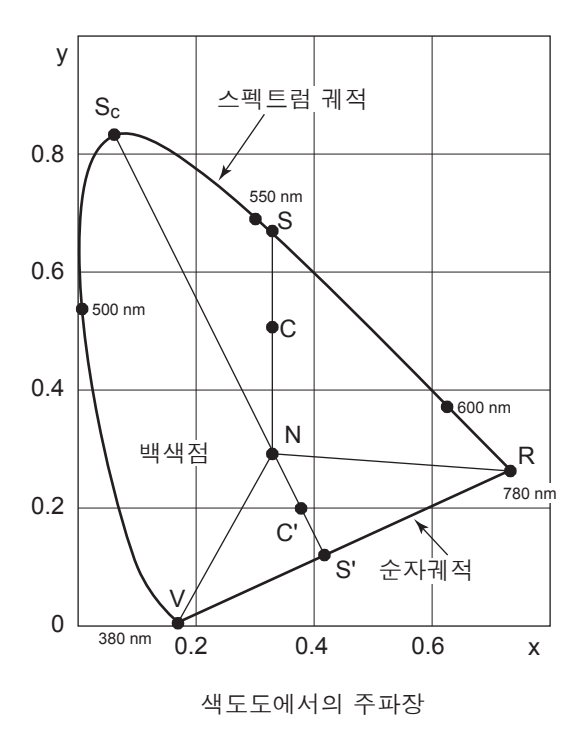

매 피는

## 외관 치수도

(단위:mm)

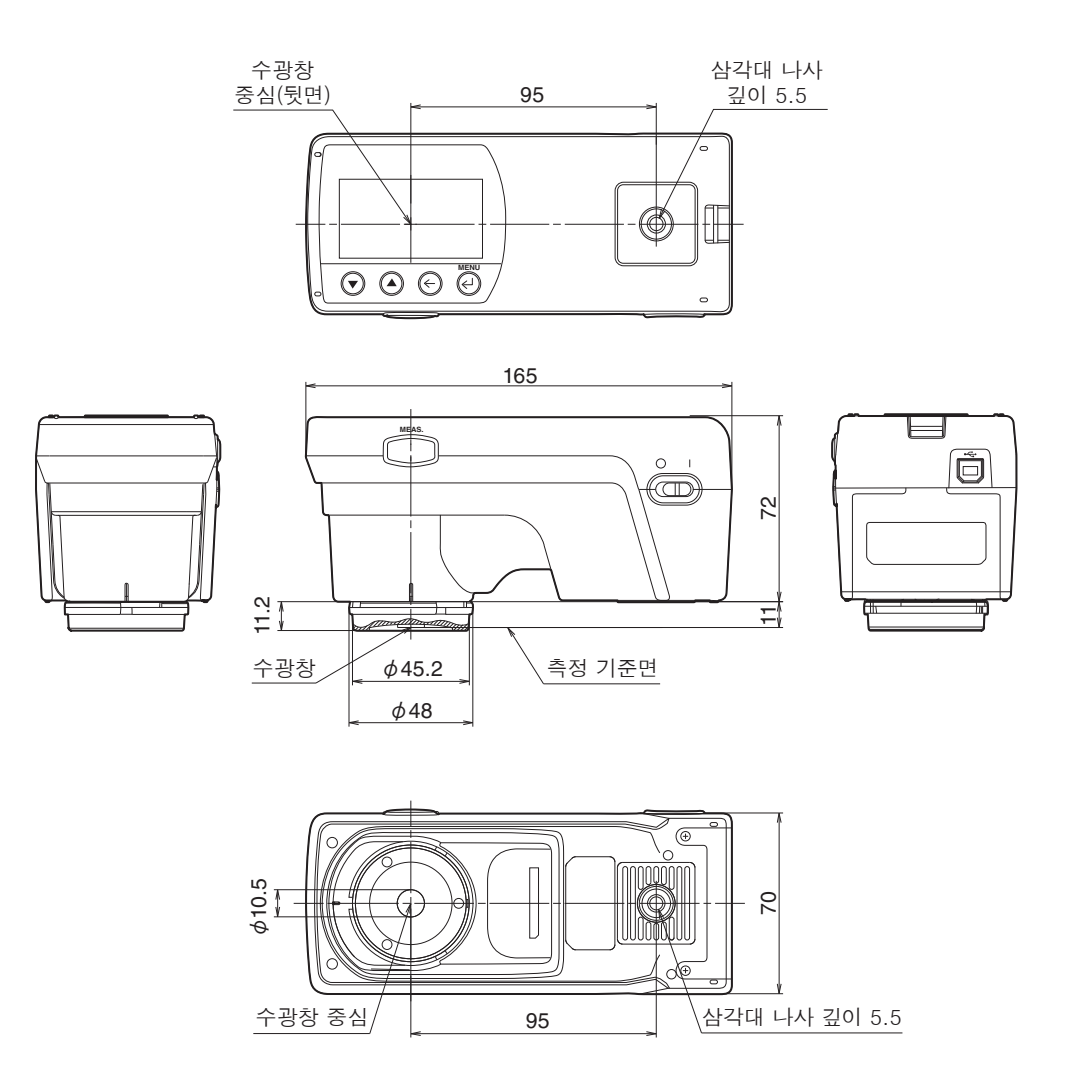

# 사양

| छे छ                                              | 분광 방사 조도계 CL-500A                                                                                                    |  |  |
|---------------------------------------------------|----------------------------------------------------------------------------------------------------|--|--|
| 조도계의 등급                                           | JIS C 1609-1: 2006 일반형 AA 급 조도계에 준거 <sup>* 1</sup><br>DIN 5032 Part7 classB 에 준거                                                                                                    |  |  |
| 측정 파장 범위                                          | 360~780nm                                                                                                    |  |  |
| 출력 파장 간격                                          | lnm                                                                                                    |  |  |
| 스펙트럼 파장 폭                                         | 약 10nm( 반치 폭 )                                                                                                    |  |  |
| 파장 정밀도                                            | ± 0.3nm(JIS Z 8724:1997 에서 규정되는 435.8nm, 546.1nm, 585.3nm * <sup>2</sup> 의 중심 파장 ) * <sup>3</sup>                                                                                                    |  |  |
| 측정 범위                                             | 0.1~100,000lx( 색도 표시는 5lx 이상 )                                                                                                    |  |  |
| 정확도 <sup>* 4 * 5</sup>                            | Ev : 지시값의 ± 2%± 1digit                                                                                                    |  |  |
| (표준 광원A)                                          | $xy : \pm 0.0015(10 \sim 100,000 lx)$ $xy : \pm 0.002(5 \sim 10 lx)$                                                                                                    |  |  |
| 비 보 사 (೧ - ) * 4                                  | Ev : 0.5% + 1digit                                                                                                    |  |  |
| 반곡성(20)<br>(표준 광원A)                               | xy : 0.0005(500~100,000lx)xy : 0.001(100~500lx)xy : 0.002(30~100lx)xy : 0.004(5~30lx)                                                                                                    |  |  |
| 가시영역 상대 분광 응답도<br>특성(f <sub>1</sub> ')            | 1.5% 이하                                                                                                    |  |  |
| 입사광 특성 (f <sub>2</sub> )                          | Ev :3% 이하                                                                                                    |  |  |
| 온도 특성 (f <sub>T</sub> )                           | Ev : 지시값의 ± 3%<br>xy : ± 0.003                                                                                                    |  |  |
| 습도 특성 (f <sub>H</sub> )                           | Ev : 지시값의 ± 3%<br>xy : ± 0.003                                                                                                    |  |  |
| 측정 시간                                             | Super Fast 모드 : 약 0.2 초 (PC 접속 시에만)<br>FAST 모드 : 약 0.5 초<br>SLOW 모드 : 약 2.5 초<br>노광 시간 자동 설정 (고정밀도) 모드 : 약 0.5~27 초                                                                                                    |  |  |
| 표시 모드                                             | XYZ, X <sub>10</sub> Y <sub>10</sub> Z <sub>10</sub> , Ev xy, Ev u'v', 주파장, 자극 순도, Ev, 상관 색온도<br>Δuv, 평균 연색 평가수 Ra, 특수 연색 평가수 Ri(I = 1~15), 분광<br>그래프, 피크 파장 Δ(XYZ), Δ(X <sub>10</sub> Y <sub>10</sub> Z <sub>10</sub> ) Δ(Ev xy), Δ(Ev u'v'), 랭크<br>표시, 암소 시조도, S/P 비, 분광 방사 조도 |  |  |
| 그 밖의 기능                                           | 본체 데이터 메모리 (100 데이터 ), 사용자 교정 (PC 접속 시 ),<br>연속 측정 , 평균 측정 , 타이머 측정 , 오토 오프 기능                                                                                                    |  |  |
| 표시 언어                                             | 일본어 , 영어 , 중국어                                                                                                    |  |  |
| 인터페이스                                             | USB2.0                                                                                                    |  |  |
| 전원                                                | 내장 리튬 이온 전지 ※동작 가능 시간 : 6 시간 ( 신품 완전 충전 시 )<br>AC 어댑터 , USB 버스 파워                                                                                                    |  |  |
| 사용 온습도 범위                                         | - 10~40℃, 상대습도 85% 이하 (35℃일 때 )/ 결로되지 않을 것                                                                                                    |  |  |
| 보관 온습도 범위                                         | - 10~45℃, 상대습도 85% 이하 (35℃일 때 )/ 결로되지 않을 것                                                                                                    |  |  |
| 크기                                                | 70(폭)×165(깊이)×83(높이)mm,                                                                                                    |  |  |
| 무게                                                | 350g                                                                                                    |  |  |
| * 1 "7.6.3 응답 시간"에 대해서는 측정 속도 모드가 FAST 모드인 경우에 적합 |                                                                                                    |  |  |

\* 2 585.3nm 는 근접 587.6nm 으로 평가

\* 3 당사 시험 조건에서 (제로 교정 후의 온도 변화 5℃ 이하)

\* 4 노광 시간 자동 설정 (고정밀도)모드

\* 5 Ev(조도)는 직선성

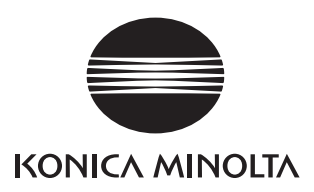

Ko 9222-A53C-18

©2012-2024 KONICA MINOLTA, INC. CEGBGA

Printed in Japan